# Jenzabar<sup>®</sup> ONE

# Arkansas Independent Student Report Guide

July 7, 2021

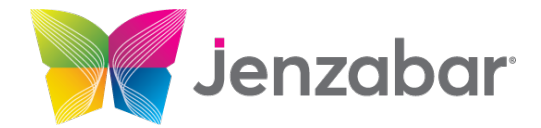

Jenzabar, Inc. 101 Huntington Avenue, Suite 2200 Boston, MA 02199 800.593.0028 jenzabar.com

Legal Disclaimer

© 2021 Jenzabar, Inc. All rights reserved. This document is confidential and contains proprietary information. The use of this document is subject to the license agreement that governs usage of the associated software. No part of this document may be photocopied, reproduced by any means, stored in a retrieval system, transmitted in any form or by any means, or translated into another language. This document may contain errors, omissions, or typographical errors and does not represent any commitment or guarantee by Jenzabar. The information herein is subject to change with or without notice. Jenzabar disclaims any liability from the use of information herein. Please refer to the most current product release notes for updated information.

Jenzabar<sup>®</sup> is a registered trademark of Jenzabar, Inc. The Jenzabar logo is a trademark of Jenzabar, Inc. The trademarks, service marks, registered marks, logos, and images of third parties used in this document are the intellectual property of their respective owners. All other product and company names referenced in this document not owned by Jenzabar are used for identification purposes only and may be trademarks of their respective owners.

# TABLE OF CONTENTS

| Symbols Used                                      | 6  |
|---------------------------------------------------|----|
| Change History                                    | 7  |
| Welcome to State Reporting                        | 8  |
| Overview                                          | 8  |
| Report Generation Workflow                        | 9  |
| Data Setup Checklist                              | 10 |
| Step One: Set up Permissions and Definitions      | 12 |
| Permissions                                       | 12 |
| Understanding Group Permissions for Reporting     | 12 |
| Granting Permission to Run the Report             | 14 |
| Definitions                                       | 16 |
| How to Add Definitions                            | 16 |
| How to Activate Definitions                       | 16 |
| Ethnic/Race Report Definition                     | 17 |
| Maintain Table Values: County                     | 18 |
| Maintain Table Values: Country                    | 18 |
| Maintain Table Values: Gender                     | 19 |
| Maintain Table Values: Org Code Type              | 19 |
| Maintain Table Values: State                      | 20 |
| Maintain Table Values: Student Intent             | 20 |
| Maintain Table Values: Suffix                     | 21 |
| State Classification Definition                   | 22 |
| State Enrollment Status Definition                | 22 |
| Subterm Definition                                | 23 |
| Term Definition                                   | 23 |
| Year Definition                                   | 24 |
| Step Two: Map Report Items to J1 Values           | 25 |
| Institutional Reporting Definitions Window        | 25 |
| Values to be Mapped for the AR STUDENT IND Report | 26 |
| How to Map Values/Codes to a Report Item          | 26 |
| Step Three: Enter/Verify Report Data              | 30 |
| Maintain Organization Master Window               | 30 |

| Student Information                                                                          | 31 |
|----------------------------------------------------------------------------------------------|----|
| Last Name, First Name, Middle Name, Suffix and Student Confidentiality Flag                  | 31 |
| Current Legal Resident State                                                                 | 32 |
| Country, State and County of Origin                                                          | 33 |
| SSN, Date of Birth, Gender, and Citizenship Status                                           | 33 |
| Ethnicity and Race                                                                           | 34 |
| Previous College's Transfer FICE Code                                                        | 35 |
| Enrollment Status and Student Level                                                          | 36 |
| Degree Intent                                                                                | 37 |
| Alternate Identifier                                                                         | 37 |
| Attendance Status                                                                            | 38 |
| Step Four: Create the Report Snapshot                                                        | 39 |
| Create a New Snapshot                                                                        | 39 |
| Review/Update Snapshot Information                                                           | 43 |
| Step Five: Generate and Submit the Report                                                    | 46 |
| Appendix A: Troubleshooting                                                                  | 48 |
| Institutional Reporting Definitions                                                          | 48 |
| AR Arkansas ADHE SIS Reports   Private Institutions   All Reports                            | 48 |
| AR Arkansas ADHE SIS Reports   Private Institutions   Student                                | 48 |
| Student Info                                                                                 | 49 |
| Student Information   Name tab                                                               | 49 |
| Student Information   Address tab                                                            | 49 |
| Student Information   Biograph tab   Master subtab                                           | 49 |
| Student Information   Biograph tab   Ethnic Race subtab                                      | 49 |
| Student Information   Student tab   Student Master subtab                                    | 49 |
| Student Information   Student tab   Student Term Table tab                                   | 50 |
| Student Information   Degree tab                                                             | 50 |
| Student Inquiry   Summaries tab   Division subtab   Student Term Summary by Division section | 50 |
| Organization Info                                                                            | 50 |
| Maintain Organization Master                                                                 | 50 |
| Maintain Organization Master Organization Codes                                              | 50 |
| Appendix B: Data Collection Process                                                          | 51 |
| Appendix C: Report Fields                                                                    | 53 |
| Field Details                                                                                | 53 |
| Field #1: Record Type                                                                        | 53 |

| Field #3: Data Type                                | 53 |
|----------------------------------------------------|----|
| Field #4: Registration Term                        | 53 |
| Field #5: College Assigned Student ID              | 53 |
| Field #15: AHEIS Student ID                        | 53 |
| Field #24: Student First Name                      | 54 |
| Field #59: Student Middle Name or Initial          | 55 |
| Field #79: Student Last Name                       | 55 |
| Field #114: Student Name Suffix                    | 55 |
| Field #117: Current Legal Resident State           | 56 |
| Field #119: Country of Origin                      | 57 |
| Field #122: State of Origin                        | 57 |
| Field #124: County of Origin                       | 58 |
| Field #127: Enrollment Status                      | 59 |
| Field #129: Student Level                          | 60 |
| Field #131: Degree Intent                          | 60 |
| Field #132: Attendance Status                      | 61 |
| Field #134: Total Credit Hours                     | 62 |
| Field #136: Transfer FICE Code                     | 62 |
| Field #142: Gender                                 | 63 |
| Field #143: Date of Birth                          | 63 |
| Field #151: Non-Resident Alien / Non-U.S. Resident | 64 |
| Field #152: Hispanic Ethnicity                     | 64 |
| Field #153: Asian                                  | 65 |
| Field #154: Black                                  | 65 |
| Field #155: American Indian                        | 66 |
| Field #156: White                                  | 66 |
| Field #157: Native Hawaiian                        | 66 |
| Field #158: Student Confidentiality Flag           | 67 |

# Symbols Used

These symbols are used alongside messages throughout the help to highlight various types of important information. The content of the messages varies depending on the topic being discussed.

| lcon   | Description                                                                                               |
|--------|----------------------------------------------------------------------------------------------------|
|        | This additional information may help you make decisions.                                                  |
|        | This hint may make your task easier.                                                                      |
|        | This action may have unwanted consequences.                                                               |
| Ø      | This action may have far-reaching or irreversible consequences.                                           |
| {e.g.} | A case study or scenario to explain a process or feature.                                                 |
| ~      | Depending on your school's licenses and your role's permissions, you may not have access to this feature. |

# Change History

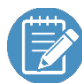

This guide applies to J1 2021.1 and later.

| Release | Date | Page | Description |
|---------|------|------|-------------|
|         |      |      |             |
|         |      |      |             |
|         |      |      |             |
|         |      |      |             |
|         |      |      |             |
|         |      |      |             |
|         |      |      |             |
|         |      |      |             |

# WELCOME TO STATE REPORTING

This document guides you through the steps to generate the **Arkansas Independent Student Report** using data collected in J1. For detailed information about how to set the configurations or enter information in the J1 windows mentioned in this resource, use the J1 online help. You can access window-specific help by pressing F1 in J1.

# OVERVIEW

There are five main steps for generating state reports.

• Step One: Set up any needed permissions, codes, and definitions.

Grant users the appropriate permissions to run the report, create the needed J1 codes, and verify or create J1 definitions that can be mapped to the institutional reporting items needed for the report. Typically, these definitions are defined once and then updated on an as needed basis.

• Step Two: Map report items to J1 values.

Map the J1 values created in step one to report items using the Institutional Reporting Definitions window. Not all values need to be mapped and typically report items will only have to mapped to J1 values once and then updated on an as needed basis.

- Step Three: Enter/verify report data as needed. Once J1 values have been mapped to the report items, verify or enter the related student information needed for the report.
- Step Four: Create the report snapshot.

The report snapshot collects the report information, which can then be evaluated to ensure information is complete and accurate. If necessary, you can update the snapshot data or update the source data and then recollect the snapshot. This can be done repeatedly until the report is accurate.

• Step Five: Generate and submit the final report.

Once the snapshot is finalized, it can be submitted as your report.

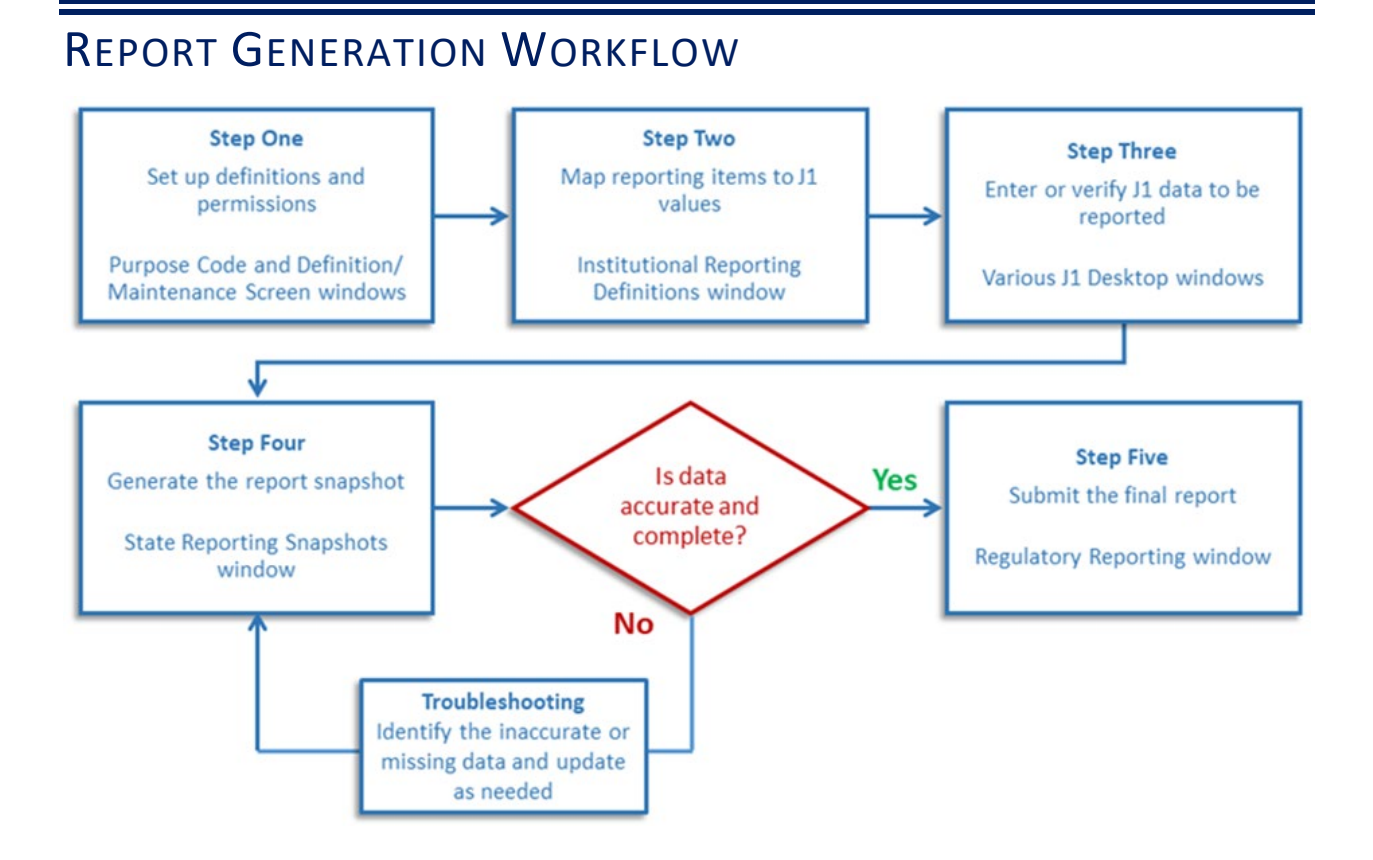

#### Arkansas Independent Student Report Guide

# DATA SETUP CHECKLIST

Use this checklist to make sure your data is set up. Details and screenshots are in the following sections.

| Category                                       | Item                                           |
|------------------------------------------------|------------------------------------------------|
| <u>Permissions</u>                             | Purpose Code Definition and Purpose Permission |
| Sat up the report permissions                  |                                                |
|                                                |                                                |
| Definitions                                    |                                                |
| Verify the codes and definitions exist and are | Maintain Table Values: County                  |
| correct                                        | ☐ Maintain Table Values: Country               |
|                                                | Maintain Table Values: Gender                  |
|                                                | Maintain Table Values: Org Code Type           |
|                                                | Maintain Table Values: State                   |
|                                                | Maintain Table Values: Student Intent          |
|                                                | Maintain Table Values: Suffix                  |
|                                                | State Classification Definition                |
|                                                | State Enrollment Status Definition             |
|                                                | Subterm Definition                             |
|                                                | Term Definition                                |
|                                                | Year Definition                                |
| □ Map Report Items to J1 Values                | All Reports                                    |
|                                                | 🗆 Academic Year                                |
| Map the state values to the J1 values.         | 🗆 Academic Term                                |
|                                                | Academic Subterm                               |
|                                                | Student Name Suffix                            |
|                                                | Country of Origin                              |
|                                                | Student                                        |
|                                                | Geographic Origin - County                     |
|                                                | Geographic Origin – State or Nation            |
|                                                | 🗆 Gender                                       |
|                                                | Enrollment Status                              |
|                                                | Student Level                                  |
|                                                | Degree Intent                                  |
|                                                | □ Attendance Status                            |
|                                                | 🗆 Ethnicity                                    |
|                                                | Current Legal Residence State                  |

| Category                      | Item                                                   |
|-------------------------------|--------------------------------------------------------|
| Data Verification             | Maintain Organization Master window                    |
|                               | Organization Master                                    |
| Enter and verify report data. | Organization Master Organization Codes                 |
|                               | Student Information window                             |
|                               | Name tab                                               |
|                               | 🗆 First Name                                           |
|                               | Middle Name                                            |
|                               | 🗆 Last Name                                            |
|                               | □ Suffix                                               |
|                               | FERPA Restricted                                       |
|                               | Address tab                                            |
|                               | State for *LHP address code                            |
|                               | Country for PAPP address code                          |
|                               | State for PAPP address code                            |
|                               | County for PAPP address code                           |
|                               | Biograph tab   Master subtab                           |
|                               | SSN                                                    |
|                               | 🗆 Birth Date                                           |
|                               | 🗆 Gender                                               |
|                               | Citizenship Status                                     |
|                               | Biograph tab   Ethnic/Race subtab                      |
|                               | 🗆 Ethnic                                               |
|                               | Race (first level)                                     |
|                               | Student tab   Student Master subtab                    |
|                               | Previous College                                       |
|                               | Student tab   Student Term Table subtab                |
|                               | State Enrollment Status                                |
|                               | State Classification                                   |
|                               | Degree tab                                             |
|                               | Student's Intent                                       |
|                               | Alternate Identifier window                            |
|                               | Row with ADHE Identifier Type if do not have valid     |
|                               | SSN                                                    |
|                               | Student Inquiry window                                 |
|                               | Summaries tab   Division subtab   Student Term Summary |
|                               | by Division section                                    |
|                               | PT/FT Status (viewable only)                           |

# STEP ONE: SET UP PERMISSIONS AND DEFINITIONS

Several report settings must be in place to generate the Student report. In Step One, you'll set up permissions for users working with the reports and enter or verify the definition codes needed to associate reporting items to J1 values.

#### PERMISSIONS

There are two parts to reporting permissions:

- Users defining codes need permissions to the definition and code maintenance windows
- Users creating snapshots and generating the final report need permission to the Institutional Reporting Definition and Regulatory Reporting windows, and access to the report they are responsible for

#### UNDERSTANDING GROUP PERMISSIONS FOR REPORTING

Users must belong to a group with permission to access the modules, activity centers, and functions (windows) used for managing report item definitions, mapping those definitions to system values, and creating the report. Group permissions are managed on the **Group Permissions** window, Modules, Activity Centers, and Functions tabs (to access, click the **Permissions** button on the **Group Definition** window).

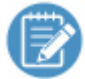

Group permissions are typically set up when your school first implements Desktop, but the following example shows you where access is managed for troubleshooting purposes. Contact your campus support team for more information.

Make sure users running the reports belong to a group with these permissions in the Allowed panel:

- Modules
  - o C1 State Reporting
  - o C3 Arkansas State Reporting
- Activity Centers
  - o Reports Regulatory
- Functions
  - o CM 10026 Institutional Report Definitions

| J1 Group F               | ermissions                                                  |                                                | 7                                                                   |
|--------------------------|-------------------------------------------------------------|------------------------------------------------|---------------------------------------------------------------------|
| Application<br>Group: J1 | n Group<br>_ADMIN                                           | J1 Security M                                  | lanagers                                                            |
| Modules                  | Activity Centers                                            | Functions                                      | Tasklists                                                           |
| Allowed:                 |                                                             |                                                |                                                                     |
| Module                   | Description                                                 |                                                |                                                                     |
| C1<br>C3                 | State Reporting<br>Arkansas State Repo                      | orting                                         |                                                                     |
| Verif<br>a g<br>Arl<br>p | y users runn<br>roup with C1<br>kansas Stat<br>ermissions i | ing the r<br>I State I<br>te Repo<br>n the All | reports belong to<br>Reporting, C3<br>rting modules<br>lowed panel. |

| Application | n Group             |               |           |              |           |                                  |
|-------------|---------------------|---------------|-----------|--------------|-----------|----------------------------------|
| Group: J1   | _ADMIN              | J1 Security M | lanagers  |              |           |                                  |
| Modules     | Activity Centers    | Functions     | Tasklists |              |           |                                  |
| Allowed:    |                     |               |           |              |           | Not Allowed:                     |
| Activity Co | enter               |               |           |              |           | Activity Center                  |
|             |                     |               |           |              |           |                                  |
| Poporte     | Purchasing          |               |           |              |           |                                  |
| Peports -   | Posistration        |               |           |              |           | AD Admini Task                   |
| Peporta     | Registration Other  |               |           |              |           | AF   Task   Additional Reports   |
| Reporte -   | Regulatory          |               |           |              |           | CM   Task   Vantage Reporting    |
| Reports -   | Regulatory Obsolete |               |           |              |           | GL   Task   Additional Benots    |
| Reports -   | Student Life        |               |           |              | · · · · · | PA LTask   Additional Reports    |
| Requisitio  | n Approvals         |               | veri      | y users run  | ning the  | PE   Task   Additional Reports   |
| Requisitio  | n Creation          |               | repor     | ts belong to | a group   | PO   Task   Additional Reports   |
| Requisitio  | n Inguiry           |               | with R    | eports - Re  | gulatory  | V Settings - Recruitment Manager |
| Residenc    | e Life              |               | Activity  | Centers pe   | rmissior  | ns                               |
| Review Ir   | ventory Locations   |               | in t      |              | nanel     |                                  |
| Room Ass    | signments           |               | L """     | Allowed      | panel.    |                                  |
| SA   Repo   | orts   Activities   |               | _         |              |           |                                  |
| SALRepo     | orts   Module Wide  |               |           |              | Appl      | bly                              |

| Grou    | up Pe   | rmi  | sions        |                     |                |                 |           |          |              |          |             |
|---------|---------|------|--------------|---------------------|----------------|-----------------|-----------|----------|--------------|----------|-------------|
| Applica | ation ( | Grou | p            |                     |                |                 |           |          |              |          |             |
| Group   | : J1_/  | ADM  | IN           | J1 Security M       | anagers        |                 |           |          |              |          |             |
| Module  | es      | Act  | ivity Center | s Functions         | Tasklists      |                 |           |          |              |          |             |
| Allowe  | d:      |      |              |                     |                | Mark All View   | Only: 🗌   |          | Not Allowed: |          |             |
|         | Mod     | ule  | Function     | Description         |                |                 | View Only |          | Module       | Function | Description |
| 1       | СМ      |      |              |                     |                |                 |           |          |              |          |             |
|         | L       | СМ   | 21110        | Student Tab         |                |                 |           |          |              |          |             |
|         | СМ      |      | 10026        | Institutional Repor | rting Definiti | ons             |           |          |              |          |             |
|         | СМ      |      | 21055        | International Stud  | ents and Ex    | change Visitors |           |          |              |          | 1           |
|         | L       | СМ   | 21064        | Address Tab         |                |                 | runnin    | a tha ra | norte hole   |          |             |
|         | L       | СМ   | 21060        | Create/Update S     |                | iny users       |           |          |              | ng       |             |
|         | L       | СМ   | 21061        | Create/Update S     | EVIS to a      | a group w       | /ith CM   | 10026    | Institutio   | nai      |             |
|         | L       | СМ   | 21057        | Delete Row Butto    | in             | Report          | Defini    | tions F  | unctions     | - 8      |             |
|         | L       | СМ   | 21065        | Dependents Tab      |                | permissio       | ons in th | ne Allov | ved panel    |          |             |
|         | L       | СМ   | 21066        | Dependents Tab      | (Dep           |                 |           |          |              |          | 1           |
|         | L       | СМ   | 21074        | Exchange Visitor    | Tab - Financ   | cial Subtab     |           | ОК       |              |          |             |
|         | L       | СМ   | 21072        | Exchange Visitor    | Tab - Progra   | am 1 Subtab     |           |          |              |          |             |
| <       |         |      |              |                     |                |                 | >         |          | <            |          |             |
| _       |         |      |              |                     |                |                 |           |          | ,            |          |             |

#### **G**RANTING **P**ERMISSION TO **R**UN THE **R**EPORT

Purpose codes control who has access to running reports. Users must be assigned to a user group with permission to access the purpose code controlling the Arkansas Student Report for Independent schools.

To grant a user group access to the AR IND STUDENT purpose code:

1. Access the **Purpose Definition** window.

| J1 Purpose Definition |                                                       |                            |        | - • •       |
|-----------------------|-------------------------------------------------------|----------------------------|--------|-------------|
| Purpose Purpose Permi | ssion                                                 |                            |        |             |
| Purpose Code          | Description                                           | Туре                       | Module | Active      |
| AR                    |                                                       |                            |        |             |
| AR STUDENT FOT IND    | Ark ansas Student End of Term for Independent Schools | AR Student End of Term Ind | C1     |             |
| AR STUDENT IND        | Arkansas Student Report for Independent Schools       | AR Student Independent     | C1     | <b>∑</b> √3 |
| AR TERM PUBLIC        | Arkansas State Term Reports for Public Schools        | AR Term Reports - Public   | C1     |             |
| ŀ                     |                                                       | 1                          | 2      | · · · · ·   |

2. On the Purpose tab, select the AR IND STUDENT purpose code row.

3. Click the Purpose Permission tab.

| Purpose Definition   |                                           |  |
|----------------------|-------------------------------------------|--|
| urpose Purpose Permi | ssion                                     |  |
| Purpose Code         | Group ID                                  |  |
| AR STUDENT IND       | J1_ADMIN J1 Security Managers             |  |
| AR STUDENT IND       | J1 REMANAGER Registration Module Managers |  |

- 4. From the right-click menu, select **Add Row**.
- 5. From the Group ID drop-down list, select the group you would like to give permission to use the AR STUDENT IND purpose code.
- 6. Repeat steps 4-5 to each Group ID you would like to give permission to.
- 7. Click Save.

# DEFINITIONS

Several codes and definitions must be defined and properly assigned to generate the Arkansas Student Independent Report. In this step, you'll ensure the codes and definitions are defined, entering them if they are not. In the <u>Step Two: Map Report Items to J1 Values</u> section you will map them to the values needed in the reports.

# How to Add Definitions

The process for adding values is similar across windows.

- 1. Access the definition or maintenance window.
- 2. Right-click and select Add Row.
- 3. In the **Code** column, enter a unique code.
- 4. In the **Description** column, enter a brief overview of the reporting value being added.
- 5. Fill in any other data that may be needed for that window.
- 6. Click Save.

#### HOW TO ACTIVATE DEFINITIONS

Some codes and values must be activated in order to be available or generated. The process for adding values is similar across windows.

- To activate a code or value, select the **Active** checkbox. For codes, this means the code is available for users to select in various drop-downs.
- To deactivate a code or value, deselect the **Active** checkbox. For codes, this means the code is listed at the bottom of various drop-downs and marked inactive for historical purposes. It should not be selected and applied.

# ETHNIC/RACE REPORT DEFINITION

Verify the ethnic/race reporting codes and their descriptions have been added. This window displays the ethnic race reporting categories J1 uses to meet the Federal Government data collection requirements. In addition, it allows you to define subcategories for any of the ethnic and race reporting categories. Because J1 uses the main ethnic and race reporting categories, the level one ethnic and race categories cannot be deleted.

Using the Ethnic/Race Report Definition window > Ethnic tab:

| I | Ethnic/Race Report Definition |                                                      |     |                                                                                                    |          |                       |     |              | - • <b>×</b> |
|---|-------------------------------|------------------------------------------------------|-----|----------------------------------------------------------------------------------------------------|----------|-----------------------|-----|--------------|--------------|
|   | Ethnic                        | Race                                                 |     |                                                                                                    |          |                       |     |              |              |
|   |                               | Hispanic/Latino<br>Not Hispanic/Latino<br>Unreported |     | Selected Ethnic Definition Number Definition Number: -1 Ethnic Parent Numb Description: Hispanic/Latino |          | Ethnic Parent Number: | er: |              |              |
|   |                               |                                                      |     | Active/Show On Web                                                                                      |          |                       |     |              |              |
|   |                               |                                                      |     |                                                                                                    |          | Active:               |     | Show On Web: | 1            |
|   | <u>N</u> ew S                 | ubcatego                                             | ory | <u>D</u> elete Sub                                                                                      | category |                       |     |              |              |

Using the **Ethnic/Race Report Definition** window > **Race** tab:

| J1 Ethnic/Race F         | Report Definition                                                                             |                                                                                                 |                                                  |                     | - • × |
|--------------------------|-----------------------------------------------------------------------------------------------|-------------------------------------------------------------------------------------------------|--------------------------------------------------|---------------------|-------|
| Ethnic Race              | <mark>1 Indian or Alaska Native</mark><br>African American<br>Iawaiian or Other Pacific Islan | Selected Race Definition<br>Definition Number:<br>Description:<br>Active/Show On Web<br>Active: | Number<br>-1<br>American Indian or Alaska Native | Race Parent Number: |       |
| < <u>N</u> ew Subcategor | y <u>D</u> elete Subcategory                                                                  |                                                                                                 |                                                  |                     |       |

# MAINTAIN TABLE VALUES: COUNTY

Using the **Maintain Table Values** window, **county** Column Name, verify county codes are defined and if they are not, add them. For more information on adding values, refer to the <u>How to Add Definitions</u> section.

| <b>J1</b> Maintain | Table Values      |                   | 2 23 |
|--------------------|-------------------|-------------------|------|
| Column Name        | e: county County  |                   |      |
| Table Value        | Table Description | Alternate Value 1 | Alte |
|                    |                   |                   |      |
| 05001              | Arkansas - AR     | Arkansas          | ^    |
| 05003              | Ashley - AR       | Ashley            |      |
| 05005              | Baxter - AR       | Baxter            |      |
| 05007              | Benton - AR       | Benton            |      |
| 05009              | Boone - AR        | Boone             |      |
|                    | 7                 | :                 | ~    |
| <                  |                   |                   | >    |

These codes must be mapped to the **Student** report, **Geographic Origin - County** field code on the **Institutional Reporting Definitions** window in <u>Step Two: Map Report Values to J1 Values</u> and associated with students on the **Student Information** window, **Address** tab (PAPP address code), **County** field in <u>Step Three: Enter/Verify Report Data</u>.

# MAINTAIN TABLE VALUES: COUNTRY

Using the **Maintain Table Values** window, **country** Column Name, verify country codes are defined and if they are not, add them. For more information on adding values, refer to the <u>How to Add Definitions</u> section.

| 11 Maintain Table Values     |                   |                   |                   |   |  |  |  |
|------------------------------|-------------------|-------------------|-------------------|---|--|--|--|
| Column Name: country Country |                   |                   |                   |   |  |  |  |
| Table Value                  | Table Description | Alternate Value 1 | Alternate Value 2 | 2 |  |  |  |
|                              |                   |                   |                   |   |  |  |  |
| UG                           | UGANDA            |                   |                   | ^ |  |  |  |
| UM                           | UNITED STATES N   |                   |                   |   |  |  |  |
| US                           | UNITED STATES O   |                   |                   |   |  |  |  |
| UY                           | URUGUAY           |                   |                   |   |  |  |  |
| UZ                           | UZBEKISTAN        |                   |                   |   |  |  |  |
|                              |                   |                   | ~                 | ¥ |  |  |  |
| <                            |                   |                   | >                 |   |  |  |  |
|                              |                   |                   |                   |   |  |  |  |

These codes must be mapped to the **All Reports** report, **Country of Origin** field code on the **Institutional Reporting Definitions** window in <u>Step Two: Map Report Values to J1 Values</u> and associated with students on the **Student Information** window, **Address** tab (PAPP address code), **Country** field in <u>Step</u> <u>Three: Enter/Verify Report Data</u>.

# MAINTAIN TABLE VALUES: GENDER

Using the **Maintain Table Values** window, **gender** Column Name, verify gender codes are defined and if they are not, add them. For more information on adding values, refer to the <u>How to Add Definitions</u> section.

| 11 Maintain Table Values   |                   |                   |                   |  |  |  |  |
|----------------------------|-------------------|-------------------|-------------------|--|--|--|--|
| Column Name: gender Gender |                   |                   |                   |  |  |  |  |
| Table Value                | Table Description | Alternate Value 1 | Alternate Value 2 |  |  |  |  |
|                            |                   |                   |                   |  |  |  |  |
| F                          | Female            | F                 |                   |  |  |  |  |
| М                          | Male              | М                 |                   |  |  |  |  |
| Ν                          | None              | N                 |                   |  |  |  |  |
|                            |                   |                   |                   |  |  |  |  |
| <                          |                   |                   | >                 |  |  |  |  |
|                            |                   |                   |                   |  |  |  |  |

These codes must be mapped to the **Student** report, **Gender** field code on the **Institutional Reporting Definitions** window in <u>Step Two: Map Report Values to J1 Values</u> and associated with students using the **Biograph tab, Master** sub-tab, **Gender** field in <u>Step Three: Enter/Verify Report Data</u>.

# MAINTAIN TABLE VALUES: ORG CODE TYPE

Open the **Maintain Table Values** window. Choose **org\_cde\_type** from the Column Name drop-down. Verify the following codes are defined and if they are not, add them:

- FICE codes of your institution and transfer postsecondary institutions
- CEEBACT codes for High Schools with ACT values

| J1 Maintain | Table Values                                             |         |      | ×    |
|-------------|----------------------------------------------------------|---------|------|------|
| Column Name | e: org_cde_type Code to denote one of several org types  |         |      |      |
| Table Value | able Value Table Description Alternate Value 1           |         | le 1 | Alte |
|             |                                                          |         |      | -    |
| ACT         | The code assigned by ACT                                 | ACT     |      | · ^  |
| ATP         | The code for ATP assigned by College Board               | ATP     |      |      |
| CEEBACT     | The code assigned by College Board and ACT               | CEEBACT |      |      |
| CSIS        | Code from Stats Canada Canadian College Stud Info System | CSIS    |      | C    |
| ERS         | Texas ERS Agency Number                                  |         |      |      |
| FICE        | The code once assigned by NCES for FICE use              | FICE    |      |      |
| IPEDS       | The code for IPEDS assigned by NCES                      | IPEDS   |      |      |
| 1           | 1                                                        |         |      | ~    |
| <           |                                                          |         |      | >    |

For more information on adding values, refer to the <u>How to Add Definitions</u> section.

# MAINTAIN TABLE VALUES: STATE

Using the **Maintain Table Values** window, **state** Column Name, verify state codes are defined and if they are not, add them. For more information on adding values, refer to the <u>How to Add Definitions</u> section.

| J1 Maintain | Table Values         |                   | ×    |
|-------------|----------------------|-------------------|------|
| Column Name | e: state State       |                   |      |
| Table Value | Table Description    | Alternate Value 1 | Alte |
|             |                      |                   |      |
| AK          | Alaska               |                   | ^    |
| AL          | Alabama              |                   | Ť    |
| AP          | Armed Forces Pacific |                   | Ť    |
| AR          | Arkansas             |                   | Í.   |
| AS          | American Samoa       |                   | T    |
| 1           |                      |                   | *    |
| <           |                      | >                 | •    |

These codes must be mapped to the **Student** report, **Geographic Origin – State or Nation** field codes on the **Institutional Reporting Definitions** window in <u>Step Two: Map Report Values to J1 Values</u> and associated with students on the **Student Information** window, **Address** tab (PAPP address code), **State** field in <u>Step Three: Enter/Verify Report Data</u>.

# MAINTAIN TABLE VALUES: STUDENT INTENT

Using the **Maintain Table Values** window, **stud\_gen\_intent** Column Name, verify general degree intention codes are defined and if not, add them. For more information on adding values, refer to the <u>How to Add Definitions</u> section.

| J1 Maintain                                                                    | Table Values        |                   |                   | × |  |
|--------------------------------------------------------------------------------|---------------------|-------------------|-------------------|---|--|
| Column Name: stud_gen_intent Student's General Degree Intent on Degree History |                     |                   |                   |   |  |
| Table Value                                                                    | Table Description   | Alternate Value 1 | Alternate Value 2 |   |  |
|                                                                                |                     |                   |                   |   |  |
| BS                                                                             | Bachelor of Science |                   |                   |   |  |
| DO                                                                             | Doctorate           |                   |                   |   |  |
| MA                                                                             | Master of Arts      |                   |                   |   |  |
| MS                                                                             | Master of Science   |                   |                   |   |  |
| BA                                                                             | Bachelor of Arts    |                   |                   |   |  |
|                                                                                |                     |                   |                   |   |  |
| <                                                                              |                     |                   |                   | > |  |
|                                                                                |                     |                   |                   |   |  |

These codes must be mapped to the **Student** report, **Degree Intent** field code on the **Institutional Reporting Definitions** window in <u>Step Two: Map Report Values to J1 Values</u> and associated with students on the **Student Information** window, **Degree** tab, **Student's Intent** field in <u>Step Three: Enter/Verify Report Data</u>.

# MAINTAIN TABLE VALUES: SUFFIX

Using the **Maintain Table Values** window, **suffix** Column Name, verify suffix codes are defined and if not, add them. For more information on adding values, refer to the <u>How to Add Definitions</u> section.

| Column Name | Table Values      |        |
|-------------|-------------------|--------|
| Column Hame | sunx Sunx         | $\sim$ |
| Table Value | Table Description |        |
|             |                   |        |
| J.          |                   |        |
| 11          | 11                |        |
| III         | 111               |        |
| IV          | IV                |        |
| JR          | Jr                |        |
| SR          | Sr.               |        |
| V           | V                 |        |
|             | M                 |        |

These codes must be mapped to the **All Reports** report, **Student Name Suffix** field code on the **Institutional Reporting Definitions** window in <u>Step Two: Map Report Values to J1 Values</u> and associated with students on the **Student Information** window, **Name** tab, **Suffix** field in <u>Step Three: Enter/Verify</u> <u>Report Data</u>.

# STATE CLASSIFICATION DEFINITION

Using the **State Classification Definition** window, verify the state classification codes and their descriptions have been added. These describe the class of the student at in your institution, such as a Freshman or a Doctoral student. If you need to report to the state or another agency classification values that differ from the standard classification values you use, define them in this window.

| J | 1 State Classification De |                                                                                     |               |              |   |
|---|---------------------------|-------------------------------------------------------------------------------------|---------------|--------------|---|
|   | Code                      | Description                                                                         | Display Order | Active?      |   |
|   |                           |                                                                                     | 0             |              |   |
|   | 00                        | Unclassified undergraduate                                                          | 0             |              | _ |
|   | 01                        | Freshman                                                                            | 0             |              |   |
|   | 02                        | Sophomore                                                                           | 0             | $\checkmark$ |   |
|   | 03                        | Junior                                                                              | 0             | $\checkmark$ |   |
|   | 04                        | Senior                                                                              | 0             |              |   |
|   | 05                        | Master's level                                                                      | 0             | $\checkmark$ |   |
|   | 06                        | Post-Baccalaureate Certificate or Specialist or First-Professional Certificate/Degr | 0             |              |   |
|   | 07                        | Doctoral - Research/Specialist                                                      | 0             |              |   |

These codes must be mapped to the **Student** report, **Student Level** field code on the **Institutional Reporting Definitions** window in <u>Step Two: Map Report Values to J1 Values</u> and associated with students on the **Student Information** window, **Student** tab, **Student Term Table** subtab, **State Classification** field in <u>Step Three: Enter/Verify Report Data</u>.

# STATE ENROLLMENT STATUS DEFINITION

Using the **State Enrollment Status** window, verify the state enrollment status codes and their descriptions have been added. These are delivered as default data.

| 1 State Enrollment | Status Definition                                  |               |              | ×      |
|--------------------|----------------------------------------------------|---------------|--------------|--------|
| Code               | Description                                        | Display Order | Active?      | $\Box$ |
|                    |                                                    |               |              |        |
| 01                 | First-time entering undergraduate                  | 1             | $\checkmark$ | ^      |
| 02                 | Other first-year continuing student                | 2             | $\checkmark$ |        |
| 03                 | First-time entering undergraduate transfer student | 3             | $\checkmark$ |        |
| 04                 | First-time entering graduate student               | 4             | $\checkmark$ |        |
| 05                 | First-time entering doctoral student               | 5             | $\checkmark$ |        |
| 06                 | Continuing undergraduate student                   | 6             | $\checkmark$ |        |
| 07                 | Continuing graduate or doctoral student            | 7             | $\checkmark$ |        |
| 08                 | Readmitted undergraduate student                   | 8             | $\checkmark$ |        |
| 09                 | Unclassified pre-baccalaureate                     | 9             | $\checkmark$ |        |

These codes must be mapped to the **Student** report, **Enrollment Status** field code on the **Institutional Reporting Definitions** window in <u>Step Two: Map Report Values to J1 Values</u> and associated with students on the **Student Information** window, **Student** tab, **Student Term Table** subtab, **State Enrollment Status** field in <u>Step Three: Enter/Verify Report Data.</u>

# SUBTERM DEFINITION

Using the **Subterm Definition** window, verify subterm codes and their descriptions have been added. Subterms can be for shorter class durations that fall within a term.

| J1 Subter | J1 Subterm Definition      |            |  |
|-----------|----------------------------|------------|--|
| Code      | Description                | Sort Order |  |
|           |                            | 0          |  |
| 1A        | Fall - 1st 8 weeks         | ( ^        |  |
| 1B        | Fall - 2nd 8 weeks         | (          |  |
| 2A        | 1st 8 weeks                | (          |  |
| 2B        | 2nd 8 weeks                | (          |  |
| CS        | Spring - MA Counseling     | (          |  |
| S1        | Summer 3 Weeks (Session 1) | (          |  |
| S2        | Summer 3 Weeks (Session 2) | (          |  |
| <         |                            | >          |  |
|           |                            |            |  |

# TERM DEFINITION

Using the **Term Definition** window, verify term codes and their descriptions have been added.

| J1 Term Definition |               |      |                  |              |            |  |  |  |  |  |
|--------------------|---------------|------|------------------|--------------|------------|--|--|--|--|--|
| Code               | Description   | Туре | FT Teaching Load | Conversion % | Sort Order |  |  |  |  |  |
|                    |               |      | .00              | .00          | 0          |  |  |  |  |  |
| 10                 | Fall          | S    | .00              | .00          | 1          |  |  |  |  |  |
| 20                 | Spring        | S    | .00              | .00          | 3          |  |  |  |  |  |
| 30                 | Summer First  | S    | .00              | .00          | 3          |  |  |  |  |  |
| 40                 | Summer Second | S    | .00              | .00          | 4          |  |  |  |  |  |
| 1                  |               |      |                  |              |            |  |  |  |  |  |

# YEAR DEFINITION

Using the **Year Definition** window, verify year codes and their descriptions have been added. The descriptions for the year codes typically align with the school year.

| J1 Yea | r Definition |            |   | ٢. |
|--------|--------------|------------|---|----|
| Code   | Description  | Sort Order |   |    |
|        |              | 0          |   |    |
| 2021   | 2021-2022    | 26         | ^ |    |
| 2020   | 2020-2021    | 25         |   |    |
| 2019   | 2019-2020    | 24         |   |    |
| 2018   | 2018-2019    | 23         |   |    |
| 2017   | 2017-2018    | 22         |   | ⇐  |
| 2016   | 2016-2017    | 21         |   |    |
| 2015   | 2015-2016    | 20         |   |    |
|        |              |            | ¥ |    |
|        |              |            |   |    |

# STEP TWO: MAP REPORT ITEMS TO J1 VALUES

Since the values for the data you have in J1 may be different than the reporting codes your state requires for this report, you must use the **Institutional Reporting Definitions** window to map your J1 field values to the state reporting values. This allows J1 to take your institution's data and produce a report that matches the state's reporting requirements.

# INSTITUTIONAL REPORTING DEFINITIONS WINDOW

Here you map J1 fields to the report fields. See details below.

The top section shows database details and should not be changed. J1 Institutional Reporting Definitions 🗉 🧰 TX Texas HR Reports Field APPID: -468 E TX THECB Field Name: Geographic Origin - County These are the J1 database TX EDI Transcript Additional Areas Maximum Field Length: 3 AR Arkansas ADHE SIS Reports tables and columns where Parent Report APPID: -36 information is stored. J1 Table Name: TD\_COUNTY\_VIEW 🖮 😪 Private Institutions Caution: Do not update J1 Code Column Name: VALUE ÷ All Reports Student J1 Description Column Name: DESCRIPTION this section. Geographic Origin - County Active: 🗹 👔 Display Order: 3 0 Geographic Origin - State or Na Gender External Field Values: 🚯 💢 Ē Non-Resident Alien or Unknow Code Description Order In Drop Down? Active? Enrollment Status Student Level Degree Intent County Unkno  $\checkmark$  $\checkmark$ ٨ sas) Attendance Status 001 Arkansas (Arkansas)  $\checkmark$  $\checkmark$ Ethnicity Current Legal Residence State  $\leq$  $\overline{\phantom{a}}$ Student End of Ter 003 Baxter (Arkansas)  $\checkmark$ The External Field Values  $\checkmark$ 004 Benton (Arkansas) are the report codes that the  $\checkmark$ 005 Boone (Arkansas) These are the report state requires your data to be  $\checkmark$ 006 Bradley (Arkansas) items that need to be 007 reported as. Calhoun (Arkansas) mapped. 008 Carroll (Arkansas)  $\checkmark$ 009 Chicot (Arkansas) 10  $\checkmark$  $\checkmark$ v J1 Mapped Values: **O** X J1 Code or Value 05003 Ashley - AR The J1 Mapped Values are the values in your J1 database that need to be mapped to the corresponding External Field Values. <

# VALUES TO BE MAPPED FOR THE AR STUDENT IND REPORT

The following Report Values <u>must</u> be mapped to Desktop Values/Codes:

#### **All Reports**

- Academic Year
- Academic Term
- Academic Subterm

#### **Student Report**

- Geographic Origin County
- Geographic Origin State or Nation
- Gender
- Enrollment Status

- Student Name Suffix
- Country of Origin
- Student Level
- Degree Intent
- Attendance Status
- Ethnicity
- Current Legal Residence State

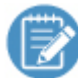

Reporting items that do not have to be mapped have blank Table Name, Code Column Name, and Description Column Name fields.

# HOW TO MAP VALUES/CODES TO A REPORT ITEM

Mapping is required the first time you run the report and is updated each reporting year, especially when new reporting items are mandated, or when you add new J1 values that correlate to a state reporting value. Ensure the **External Field Values** listed for each definition are consistent with what the state requires this year and update the values if needed.

The following briefly describes the process of mapping J1 values to the institutional reporting values. You will step through the same process for each report item listed above.

 Access the Institutional Reporting Definitions window and expand the AR Arkansas ADHE SIS Reports section and drill down into the report section for the item you are mapping. For example, you can expand the AR Arkansas ADHE SIS Reports | Private Institutions | Student report section.

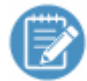

The **Active** checkbox indicates if a report is being used. If the checkbox is selected, the report is being used; if the checkbox is not selected, the report is no longer being used.

2. Select one of the items listed above. For example, you can select **Geographic Origin - County**. The institutional mapping details for that report item appear.

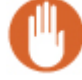

The top section shows database details and should not be changed.

3. In the External Field Values section, add, remove, and verify the correct reporting item options exist. Jenzabar provides these values for most, but not all reporting values on a new setup. If External Field Values are added later, add the new value info.

If External Field Values are removed later, deselect the **Active** checkbox to inactivate it. Leaving it inactive allows you to see historical data.

| Institutional Reporting Definitions   |                         |                                 |       |               |         | × |
|---------------------------------------|-------------------------|---------------------------------|-------|---------------|---------|---|
| - T AB Arkansas ADHE SIS Reports      | Field AF                | 2PID: 468                       |       |               |         |   |
|                                       | Field N                 | ama: Goographia Origin - County | -     |               |         |   |
| All Reports                           | Marine Dalute           |                                 |       |               |         |   |
| Academic Year                         | Maximum Field Lei       |                                 | _     |               |         |   |
| 🛅 Academic Term                       | Parent Report AP        | PID: -36                        |       |               |         |   |
| Academic Subterm                      | J1 Table N              | ame: TD_COUNTY_VIEW             |       |               |         |   |
| 🗊 Student Name Suffix                 | J1 Code Column N        | ame: VALUE                      |       |               |         |   |
| 📋 Country of Origin                   | J1 Description Column N | ame: DESCRIPTION                | -     |               |         |   |
| 🛅 Asian                               | Ac                      | tive: 🔽 👩 Display Order: 3 👘    |       |               |         |   |
| 🛅 Black                               |                         |                                 |       |               |         |   |
| Mmerican Indian<br>Mhite              | External Field Values:  | Ð 🗙                             |       |               |         |   |
| 🚺 Native Hawaiian                     | Code                    | Description                     | Order | In Drop Down? | Active? |   |
|                                       |                         |                                 |       |               |         |   |
| Geographic Origin - County            | 000                     | County Unknown (Arkansas)       | 1     |               |         | ^ |
| 🚺 Geographic Origin - State or Nation | 001                     | Ark aneae (Ark aneae)           | 2     |               |         |   |
| 🔲 Gender                              | 000                     |                                 |       | ·             |         |   |
| Non-Resident Alien or Unknown         | 002                     | Ashley (Arkansas)               | 3     |               |         |   |
| Enrollment Status                     | 003                     | Baxter (Arkansas)               | 4     |               |         |   |
| Dama Istuat                           | 004                     | Benton (Arkansas)               | 5     | $\checkmark$  |         |   |
| Attendance Status                     | 005                     | Boone (Arkansas)                | 6     |               |         |   |
| Ethnicity                             | 006                     | Bradley (Arkansas)              | 7     |               |         |   |
| Current Legal Residence State         | 007                     | Calhoun (Arkansas)              | 8     |               |         |   |
| 🖶 📊 Student End of Term               | J                       |                                 |       |               |         | ~ |
|                                       | J1 Mapped Values:       |                                 |       |               |         |   |
| 🗄 😤 Arkansas Financial Aid Reports    | J1 Code or Value        |                                 |       |               |         |   |
| ± <b>⊡</b> Financial Aid Manager      |                         |                                 |       |               |         |   |
|                                       |                         |                                 |       |               |         |   |
|                                       |                         |                                 |       |               |         |   |
|                                       |                         |                                 |       |               |         |   |
|                                       |                         |                                 |       |               |         |   |
|                                       |                         |                                 |       |               |         |   |
|                                       |                         |                                 |       |               |         |   |
|                                       | 1                       |                                 |       |               |         |   |
|                                       |                         |                                 |       |               |         |   |

- a. To add a new External Field Value:
  - i. Click the **Add** icon 💿. A new row appears.
  - ii. Enter the code, description, and order you want the reporting value to appear in the drop-down.
  - iii. To display the reporting value as an option in the appropriate drop-down pick list, select the **In Drop Down?** checkbox.
  - iv. To make an option available at the top of the list, select the Active? checkbox.If the value is not Active but In Drop Down? is checked, inactive values will appear at the bottom of the dropdown list.
- b. To remove an existing External Field Value:
  - i. Select the report item to be removed.
  - ii. Click the **Remove** icon X. The confirmation pop-up window appears.
  - iii. Click Yes.

- 4. Map the External Field Values to Desktop codes/values:
  - a. Select the external field value (report value option) you are ready to map. For example, you can select the **001 Arkansas (Arkansas)** county code.
  - b. From the **J1 Mapped Values** section, click the **Add** icon 😉. A new row appears.
  - c. From the new row drop-down pick list, select the code to be mapped to the report value. These are the options users select from the different drop-downs when they are entering student information. When the report is created, it will pull data from the system values users selected and translate it to the report values mapped here.

These codes were defined during **Definitions**.

| Institutional Reporting Definitions                                                                                                    |                                                                                                    |                                                                                                    |                                           |               | -       |   |
|----------------------------------------------------------------------------------------------------|----------------------------------------------------------------------------------------------------|----------------------------------------------------------------------------------------------------|-------------------------------------------|---------------|---------|---|
| AR Arkansas ADHE SIS Reports                                                                                                    | Field APP<br>Field Nar<br>Maximum Field Leng<br>Parent Report APP<br>J1 Table Nar<br>J1 Code Column Nar<br>J1 Description Column Nar<br>Acti                                          | ID:         468           me:         Geographic Origin - County           gth:         3           ID:         36           me:         ID_COUNTY_VIEW           me:         VALUE           me:         DESCRIPTION           ve:         👔           Display Order:         3 |                                           |               |         |   |
| American Indian     White     Mite     Student                                                                                                    | External Field Values:                                                                                                    | Description                                                                                                    | Order                                     | In Drop Down? | Active? |   |
| Geographic Origin - County     Geographic Origin - State or Nation     Geoder     Non-Resident Alien or Unknown     Gender     Gender     Geoder     Geoder | 000         C           001         A           002         A           003         B           004         B           005         B           006         B           007         C | County Unknown (Arkansas)<br>trkansas (Arkansas)<br>tahley (Arkansas)<br>Jaater (Arkansas)<br>Jenton (Arkansas)<br>Joone (Arkansas)<br>tradley (Arkansas)<br>Jalhoun (Arkansas)                                                                                                  | 1<br>2<br>3<br>4<br>5<br>6<br>7<br>7<br>8 |               |         | ~ |
| tig-tijj Student End of remm<br>tig-tij Student End of remm<br>tig-tij AR FAID IND Report<br>tig-tij Graduated Student<br>tig-tig-tig-tig-tig-tig-tig-tig-tig-tig-                                                                                                    | J1 Mapped Values:                                                                                                    | Yuma - AZ<br>Atkansas - AR<br>Ashley - AR<br>Baxter - AR<br>Benton - AR                                                                                                    |                                           |               |         | ~ |

d. Repeat step C for each reporting item external field value.

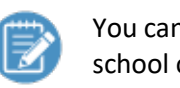

You can add more than one mapped value if needed. For example, when your school offers several math majors: geometry, algebra, and statistics. The math major reporting item can be mapped to all three-system values.

- e. If you would like to remove an J1 value row, select the row and click the Remove X button. The row is deleted.
- f. Click Save. The system values are now mapped to the External Field Values.

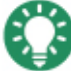

If you add a row and do not select anything, a Null Not Allowed error message appears. Simply select the row without a system value, click remove X, and save again.

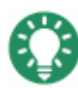

If you do not map the External Field Values to the system values, even if they are the same, the report values will not display when the data is collected.

# STEP THREE: ENTER/VERIFY REPORT DATA

The following information must be in place for the data collection process to generate the report successfully.

# MAINTAIN ORGANIZATION MASTER WINDOW

For each local, transfer, or high school institution that needs to be reported, an organization code must be defined for it. To add a new organization code, use the steps outlined in the <u>Maintain Table Values</u>: <u>Org Code Type</u>.

1. From the **Maintain Organization Master** window, locate your local institution (Organization Code of \*LOCAL).

| J1 Maintain                                                                                                    | 🗾 Maintain Organization Master       |                   |                   |   |                            |                       |   |  |  |  |
|----------------------------------------------------------------------------------------------------|--------------------------------------|-------------------|-------------------|---|----------------------------|-----------------------|---|--|--|--|
| ID Number                                                                                                    | Organization Name                    | Organization Code | Organization Type | ; | School Type                | Nonprofit Org?        |   |  |  |  |
|                                                                                                    |                                      |                   |                   |   |                            |                       |   |  |  |  |
| 731                                                                                                    | Grimebusters, Inc.                   |                   |                   |   |                            | Unknown               | Ą |  |  |  |
| 733                                                                                                    | Joe Schmoe Consulting                |                   | SF software com   | 4 | Add Row                    | Ctrl+Shift+A          |   |  |  |  |
| 752                                                                                                    | Zimmerman's Auto Parts for Foreign M |                   | BS Supplies Ver   |   | Delete Row                 | Ctrl+Shift+D          |   |  |  |  |
| 754                                                                                                    | Skelton Odessa Grace                 |                   | HS High School    |   | insert Row                 | Ctrl+Shift+I          |   |  |  |  |
| 769                                                                                                    | Annandale High School                | 081909            | HS High School    |   |                            | et la clafface        |   |  |  |  |
| 777                                                                                                    | Jenzabar, Inc                        |                   | MC mass consur    |   | Restore Row(s)             | Ctrl+Shift+R          |   |  |  |  |
| 783                                                                                                    | NVCC                                 |                   |                   | 1 | Maintenance Screen         |                       |   |  |  |  |
| 784                                                                                                    | Jenzabar,Inc.                        | 852665            | MC mass consur    | E | ELITE PAINT                |                       |   |  |  |  |
| 791                                                                                                    | ienzabar, inc.                       |                   |                   |   | Maintain Organization Mast | er Organization Codes |   |  |  |  |
|                                                                                                    |                                      |                   |                   |   |                            |                       |   |  |  |  |
| Add Address         User Defined         Maintain Organization Master Organ         Save Column ปรีรplay Order           Clear Column Display Order         Clear Column Display Order |                                      |                   |                   |   |                            |                       |   |  |  |  |

2. Select it and click the **Maintain Organization Master Organization Code** button or right-click and choose the same option. The Maintain Organization Master Organization Codes window appears.

| J1 Maintain Organization Master Organization Codes |                                   | × |
|----------------------------------------------------|-----------------------------------|---|
| ID # 672 Duke University                           | Default Organization Code: *LOCAL |   |
| Organization Code Type                             | Organization Code                 |   |
|                                                    |                                   |   |
| CEEBACT The code assigned by College Board and ACT | wwwww                             |   |
| ERS Texas ERS Agency Number                        | 1234                              |   |
| FICE The code once assigned by NCES for FICE use   | 123456                            |   |
| IPEDS The code for IPEDS assigned by NCES          | 198419                            |   |
| MUTUALDEF Mutually defined organization code       | *LOCAL                            |   |
| OKACCT Oklahoma Account ID                         | 787788                            |   |
| OKAGNCY Oklahoma Agency Code                       | 787788                            |   |
| OKOTRS Oklahoma OTRS Employer District Code        | 123456                            |   |
| OKUDS Oklahoma Reporting Institution Code          | 244                               |   |
| TRS Texas Retirement System District Number        | 6593                              |   |
| UNKNOWN Unknown organization code type             | *LOCAL                            |   |
|                                                    |                                   |   |

3. Verify there are rows for your FICE code and any other code types that are used in reporting.

- 4. Repeat steps 1-3 for transfer institutions that are reported in the AHEIS reports with a FICE code type. These organization codes are used for the AHEIS reports, not the org code used throughout the Registration area.
- 5. Repeat steps 1-3 for high school institutions that are reported in the AHEIS reports with a CEEBACT code type. These organization codes are used for the AHEIS reports, not the org code used throughout the Registration and Candidate area.

# STUDENT INFORMATION

The following details should be added once per student.

# LAST NAME, FIRST NAME, MIDDLE NAME, SUFFIX AND STUDENT CONFIDENTIALITY FLAG

Student name information (Last, First, Middle, Suffix) is maintained on the **Student Information** window, **Name** tab.

Check FERPA Restricted to set the Student Confidentiality Flag to Y.

| J1 Stude | ent Informa            | ation              |         |                  |        |                |          |                              |       |                 |
|----------|------------------------|--------------------|---------|------------------|--------|----------------|----------|------------------------------|-------|-----------------|
| ID #     |                        | 501 Lee Suggs      |         | 🔒 🕒              |        |                |          |                              |       | <u>U</u> ser    |
| Name     | Address                | Biograph Attribute | Student | Student Division | Degree | Residence Life | Advising | Course Locat                 | ons   |                 |
|          |                        |                    |         |                  |        |                | _        |                              | Name  | <u>H</u> istory |
| Cam      | pus Name –             | C                  |         |                  |        | 1              | Name     | Usage                        |       |                 |
| Name     | e:                     | Suggs              |         | Lee              |        |                | Candi    | date: 🔄 Employ               | ee: 🗹 |                 |
| Birth    | e Informatior<br>Name: |                    |         | Prefix:          |        |                | Alumn    | nt: ⊡ Faculty<br>i: ⊡ Adviso |       |                 |
| Prefe    | med Name:              |                    |         | Suffix:          |        |                |          |                              | . 🗆   |                 |
| Nickr    | name:                  |                    |         | Joint Prefix:    |        |                |          |                              |       |                 |
| Title:   |                        |                    |         | Type:            |        | Private        |          |                              |       |                 |
| Statu    | IS:                    |                    |         | Format:          |        |                |          |                              |       |                 |
| Addr     | esses                  |                    |         |                  |        |                |          |                              |       |                 |
| Curre    | ent:                   |                    |         |                  |        |                |          |                              |       |                 |
|          |                        |                    |         |                  |        |                |          |                              |       |                 |
| Othe     | r Details —            |                    |         | Owner:           |        |                |          |                              |       |                 |
| Confi    | imed On:               | 01/24/2006         |         | Stop All Mail    |        |                |          |                              |       |                 |
| Show     | nneu On.               | Web                |         |                  | cted   |                |          |                              |       |                 |
| - Third  | Party ID               | 11CD               |         |                  | cieu   |                |          |                              |       |                 |
| Туре     | :                      |                    |         |                  |        |                |          |                              |       |                 |
|          |                        |                    |         |                  |        |                |          |                              |       |                 |

# CURRENT LEGAL RESIDENT STATE

Current student address information is maintained on the **Student Information** window, **Address** tab in the address with the **\*LHP** address code.

The student must have an address row entry for both the **\*LHP** and the **PAPP** address codes.

| J1 Student Information                                               |                                                                                                    |
|----------------------------------------------------------------------|----------------------------------------------------------------------------------------------------|
| ID # 501 Lee Suggs                                                   | ▲ ⊕                                                                                                    |
| Name Address Biograph Attribute                                      | Student Division Degree Residence Life Advising Course Locations                                                                                                    |
|                                                                      | Address History                                                                                                    |
| Address                                                              | Code: *LHP Legal/home/permanen                                                                                                    |
| Address 1 of 2: *LHP<br>1988 Nanticoke Ave.<br>Oak Orohard, DE 19988 | Street:         1966 Nanticoke Ave.         Image: Content of the state         Detail           Date Confirmed:         03/29/2021           Start Date:         00/00/0000                                                                                                    |
| Address 2 of 2: PAPP<br>1986 Nanticoke Ave.<br>Oak Orchard, DE 19988 | City/State/ZIP:         Dak Orchard         DE         19966         End Date:         00/00/0000           Country:         US         UNITED STATES OF AMERICA         Year Start MM/DD:         00/00           County:         10005         Sussex - DE         Year End MM/DD:         00/00 |
|                                                                      | Locality:         Update Source:           Attention:         Private         Stop Mail           Type:         FIPS 5 1 Code:         Postnet Barcode ZIP:                                                                                                    |
| Phone                                                                |                                                                                                    |
| Phone Type Count                                                     | y Phone Extension Associated with Address Start Date Enc                                                                                                    |
| <                                                                    | >                                                                                                    |
| Contact Type Conta<br>*EML Email Addresser @jenzabar.n               | ct Address         Start Date         End Date         Date Confirmed         Institution         E-mail         Active         Verifie           et         00/00/0000         00/00/0000         □         ☑         ☑         ☑                                                                 |
| r                                                                    |                                                                                                    |

# COUNTRY, STATE AND COUNTY OF ORIGIN

Original student address information is maintained on the **Student Information** window, **Address** tab in the address with the **PAPP** address code.

The student must have an address row entry for both the **\*LHP** and the **PAPP** address codes.

| J1 Student Information                                               |                                                                                                    |                       |                                                                                                  |                                                          |
|----------------------------------------------------------------------|----------------------------------------------------------------------------------------------------|-----------------------|--------------------------------------------------------------------------------------------------|----------------------------------------------------------|
| ID # 501 Lee Suggs                                                   | 🔒 🕒                                                                                                    |                       |                                                                                                  | User                                                     |
| Name Address Biograph Attribute                                      | Student Student Division Degree                                                                                              | Residence Life        | Advising Course Loc                                                                              | ations                                                   |
|                                                                      |                                                                                                    |                       | _                                                                                                | Address History                                          |
| Address                                                              | Code: PAPP Permanent Ado                                                                                                    | dress at              |                                                                                                  |                                                          |
| Address 1 of 2: *LHP<br>1988 Nanticoke Ave.<br>Oak Orchard, DE 19988 | Street: 1966 Nanticoke Ave.                                                                                                  |                       | Detail<br>Date Confirmed:<br>Start Date:                                                         | 03/29/2021<br>00/00/0000                                 |
| Address 2 of 2: PAPP<br>1988 Nantiooke Ave.<br>Oak Orohard, DE 19988 | City/State/ZIP: Oak Orchard DE<br>Country: US UNITED STATE:<br>County: 10005 Sussex - DE<br>Locality:<br>Attention:<br>Type: | 19966<br>6 OF AMERICA | End Date:<br>Year Start MM/DD:<br>Year End MM/DD:<br>Update Source:<br>Private<br>FIPS 5 1 Code: | 00/00/0000<br>00/00<br>00/00<br>Stop Mail                |
| Phone                                                                | Address Status:                                                                                                    |                       | Postnet Barcode ZIP:                                                                             |                                                          |
| Phone Type Cour                                                      | try Phone                                                                                                    | Extension             | Associated with Address                                                                          | Start Date         Enc           00/00/0000         00/0 |
| Alternate Contact                                                    | act Address Start Date                                                                                                    | End Date Date         | Confirmed Institution E-mail                                                                     | Active Verifie                                           |
| *EML Email Address <mark>ei (@</mark> jenzabar<br><                  | net 00/00/0000                                                                                                    | 00/00/0000 00/0       | 0/0000                                                                                           |                                                          |

# SSN, DATE OF BIRTH, GENDER, AND CITIZENSHIP STATUS

Student identification number (SSN or Alternate ID if no SSN), date of birth, gender, and citizenship status information is maintained on the **Student Information** window, **Biograph** tab, **Master** sub-tab.

| #                              | 1234 Madison                                                 | L Gearing    |            | 1 🔒 🕒           |                            |               |                   |                  |         |                     |
|--------------------------------|--------------------------------------------------------------|--------------|------------|-----------------|----------------------------|---------------|-------------------|------------------|---------|---------------------|
| me Addres                      | Biograph                                                     | Attribute    | Student    | Student Divisio | n Degree                   | Residence Li  | fe Advising       | Course Locations |         |                     |
|                                |                                                              |              |            |                 |                            |               |                   |                  | Biograp | h History           |
| Personal Info                  | ormation Last U                                              | odate: 1     | 2/09/2019  |                 |                            |               |                   |                  | ^       | Master              |
| SSN:<br>Birth Date:            | 123-11-                                                      | 1234         | ✓ This SSI | N Is Private    | SSN Ver                    | fied?         | SSN Verified Date | 00/00/0000       |         | Ethnic/<br>Race     |
| Gender:                        | F Femal                                                      | 8            |            |                 | Birth State:               |               |                   |                  |         | Military<br>Service |
| Litizensnip Sta<br>Citizen of: | atus: Litizen of                                             | US           |            |                 | Birth Country<br>Religion: |               |                   |                  |         | Tribal              |
| Visa Type:                     |                                                              |              |            |                 | Marital Statu              | s: S Sin      | gle               |                  |         |                     |
| Permanent Re<br>Permanent Re   | esident Status Da<br>esident Registration<br>SEVIS Reporting | te:<br>on #: | 0          | 0/00/0000       | 🗌 Individua                | l Is Deceased | Death Dat         | e: 00/00/0000    |         |                     |

See <u>Alternate Identifier</u> section for details if the student does not have a valid SSN and needs an ADHE Identifier.

# ETHNICITY AND RACE

Student ethnicity and race information is maintained on the **Student Information** window, **Biograph** tab, **Ethnic/Race** sub-tab, **Ethnic/Race** fields. Only the top-level values are evaluated for the CBM reports.

| J1 Student Information                                  |                                                                                                    |               |                                                                                                    |                                             |                                                            |
|---------------------------------------------------------|----------------------------------------------------------------------------------------------------|---------------|----------------------------------------------------------------------------------------------------|---------------------------------------------|------------------------------------------------------------|
| ID # 1234 Madison L Gearing                             | 1 🔒 🔒                                                                                                    |               |                                                                                                    |                                             |                                                            |
| Name Address Biograph Attribute                         | Student Student Division                                                                                                    | Degree Reside | nce Life Advising                                                                                                    | Course Locations                            |                                                            |
| >           Add Row         Copy Row         Delete Row | Selected Record<br>Date: 12/09/2019 11:58:1<br>Type: Self-Reported<br>Job:<br>IPEDS: 0 IPEDs value not of<br>Ethnic<br>2 Not Hispanic/Latino<br>Anglo-Saxon<br>German<br>Scotch-Irish | 8 AM Comment  | Race<br>Korean<br>Vietnamese<br>Black or African A<br>Philopian<br>South African<br>Tunisian<br>Native Hawaiian o<br>Samoan<br>Tahitian<br>White<br>Eatern Europea<br>Middle Eastern<br>Scandinavian | vmerican<br>or Other Pacific Islander<br>an | Master<br>Ethnic/<br>Bace<br>Military<br>Service<br>Tribal |

# PREVIOUS COLLEGE'S TRANSFER FICE CODE

The **Previous College**'s org code is maintained on the **Student Information** Window, **Student** Tab, **Student Master** Subtab.

To get the **Previous College**'s FICE code, click on the icon to choose the organization. Use the **Organization Master** window to get to the **Organization Master Organization Code** window to see or set the **FICE code**. See the <u>Maintain Organization Master Window</u> section for more details.

| J1 Student Information                                                                                                    |                                                                                                    |                                                 |
|----------------------------------------------------------------------------------------------------|----------------------------------------------------------------------------------------------------|-------------------------------------------------|
| ID # 501 Lee Suggs                                                                                                    |                                                                                                    | Extension User                                  |
| Name Address Biograph Attribute Student                                                                                                    | Student Division Degree Residence Life Advising Course Locations                                                                                                    |                                                 |
| Division Current: U Undergraduate Group: Fritrance Year: Term: Student's Groups Group Reg: Tel/Veb: Cluster: FIRSTTIMEHS First Time High School S Registration/Transcript Holds Registration/Transcript Holds AR Hold: Hold 2: Hold 3: Hold 4: Hold 5: Hold 6: Term Update Information Honors: Academic Standing: Class: | Other Student Information       Part Time/Full Time         Is bave "directory information" disclosed       Most Recent Yr/Tim:         Location:       PT/FT UG Credits         Address:       PT/FT Status:         Residency:       Tem UG Credits:         District:       Tem UG Credits:         Employment:       Return UG Credits:         Student ID:       Image: Credits:         Test ID:       Image: Credits:         Athletic Team Member       Eligible         Eligible for Scholarship       NSC Status (JENZA / 00)         Matriculation       Date:         Program:       Student         College Attendance       Mithidrawal         Attended College Previously       Transcripts Image: College:         James Madison Univerity       Image: College: | A Student<br>Financial<br>Student<br>Term Table |

# **ENROLLMENT STATUS AND STUDENT LEVEL**

**State Enrollment Status** and **Student Level** (State Classification) are maintained on the **Student Information** Window, **Student** Tab, **Student Term Table** Subtab.

| J1 Stud                                                                                                    | ent Inforr                                                                                     | mation                                                                               |                                               |                  |                     |        |                                  |                            |                  |                |           |                       |
|----------------------------------------------------------------------------------------------------|------------------------------------------------------------------------------------------------|--------------------------------------------------------------------------------------|-----------------------------------------------|------------------|---------------------|--------|----------------------------------|----------------------------|------------------|----------------|-----------|-----------------------|
| ID #                                                                                                    |                                                                                                | 501 Lee 9                                                                            | òuggs                                         |                  | 🔒 🕒                 |        |                                  |                            |                  | I              | Extension | User                  |
| Name                                                                                                    | Address                                                                                        | Biograp                                                                              | h Attribute                                   | Student          | Student Division    | Degree | Residence Life                   | Advising                   | Course Locations |                |           |                       |
| Stude                                                                                                    | ent Term T                                                                                     | Table Overv                                                                          | iew                                           |                  |                     |        |                                  |                            |                  |                |           | Student<br>Master     |
| Year                                                                                                    | T                                                                                              | erm                                                                                  | State Enrollmer                               | nt Status        | State Classificatio | n      | High School Stud                 | ent Status                 | Division         | Classification | _         | Financial             |
| 2020                                                                                                    | 10                                                                                             |                                                                                      |                                               |                  |                     |        |                                  |                            | U Undergraduate  |                |           | Student<br>Term Table |
| 2019                                                                                                    | 10                                                                                             | )                                                                                    |                                               |                  |                     |        |                                  |                            | U Undergraduate  |                |           |                       |
| <ul> <li>Stude</li> <li>Year</li> <li>Di</li> <li>Cl</li> <li>State</li> <li>State</li> <li>High</li> </ul> | ent Term 1<br>and Term<br>vision for<br>assification<br>e Enrollme<br>e Classifica<br>School S | Fable Detail<br>:<br>2020/10:<br>n for 2020/<br>nt Status:<br>ation:<br>tudent Statu | for 2020/10<br>2020<br>U Underg<br>10:<br>Js: | [10]<br>graduate |                     |        | Registration A<br>Personal Infor | greement:<br>mation Update | Required         | Made           | >         |                       |
|                                                                                                    | Student is                                                                                     | an Inter-Ins                                                                         | titutional Visiting                           | g Student this   | term                |        |                                  |                            |                  |                |           |                       |
|                                                                                                    |                                                                                                |                                                                                      |                                               |                  |                     |        |                                  |                            |                  |                |           |                       |

#### **DEGREE INTENT**

**Degree Intent (Student Intent)** is maintained on the **Student Information** Window, **Degree** Tab, **Degree** Subtab.

| J1 Degree History                                                                                                    |                                                                                                    |                    |
|----------------------------------------------------------------------------------------------------|----------------------------------------------------------------------------------------------------|--------------------|
| Student                                                                                                    |                                                                                                    |                    |
| ID # 501 Lee Suggs                                                                                                    | <b></b>                                                                                                    |                    |
| Degree 1 of 1<br>Current Degree Active<br>Division: U Degree:<br>Major 1:<br>Major 2:<br>Honors:<br>Application Date: 00/00/0000<br>Date Conferred: 00/00/0000<br>Date Second At: 11 00 Al | Degree Leave of Absence Degree Summary Current Degree INon-Degree Seeking Active Division: U Undergraduate Degree: Place Eamed: 'LOCAL Jenzabar J1 Av OPE ID of Place Eamed: Date Conferred: 00/00/0000 Transc | dmin               |
| Degree Earned At: "LOCAL                                                                                                    | Student's Intent                                                                                                    | anpto ( <u>—</u> ) |
|                                                                                                    | Bá Bachelor Márt                                                                                                    |                    |
|                                                                                                    | BS Bachelor of Sc                                                                                                    | ience              |
|                                                                                                    | DO Desterate                                                                                                    | actice             |
|                                                                                                    | Do Doctorate                                                                                                    |                    |
|                                                                                                    | MA Master of Arts                                                                                                    |                    |
|                                                                                                    | M5 Master of Sciel                                                                                                    | nce                |

# ALTERNATE IDENTIFIER

Using the **Alternate Identifiers** window for an ID, select the **ADHE Arkansas ADHE Alternate Identifier** option from the **Identifier Type** dropdown, and click the **Retrieve** button to see if it exists. If it does not, right-click and **Add Row**. Fill in the alternate identifier and adjust the begin and end dates as needed.

| Alternate Identifiers |                                   |                                          |                       |
|-----------------------|-----------------------------------|------------------------------------------|-----------------------|
| ID #                  | Identifier Type: ADH              | IE Arkansas ADHE Alternate Identifier Re | strieve               |
| ID Number Name        | Identifier Type                   | Identifier                               | Begin Date End Date   |
|                       |                                   |                                          | 00/00/0000 00/00/0000 |
| 4000 Albert Knighton  | ADHE Arkansas ADHE Alternate Ider | ntifier 4                                | 01/21/2021 00/00/0000 |
| 4001 Bob Knighton     | ADHE Arkansas ADHE Alternate Ider | ntifier 5                                | 01/21/2021 00/00/0000 |
| );                    |                                   |                                          |                       |

# ATTENDANCE STATUS

Attendance Status is calculated and can be seen on the Student Inquiry window > Summaries tab > Division subtab > PT/FT Status.

| student ind                               | quiry                                                             |                                              |                                          |                                      |                                      |                                         |                                                    |   | - • •            |
|-------------------------------------------|-------------------------------------------------------------------|----------------------------------------------|------------------------------------------|--------------------------------------|--------------------------------------|-----------------------------------------|----------------------------------------------------|---|------------------|
| #                                         | 4000 Albert Knighte                                               | n                                            | 💼 🔐 🕒 🕐                                  | ear: 2019                            | Term: 10                             |                                         |                                                    |   | User             |
| ourses Su                                 | mmaries Schedule                                                  | Demographic                                  | Residence                                | Scholarship                          |                                      |                                         |                                                    |   |                  |
| Student Terr                              | n Summary by Division                                             | Record(s)                                    |                                          |                                      |                                      |                                         |                                                    |   | Tem              |
| PA Hrs Tran                               | sfer Qual Pts Transfer                                            | GPA Hours Enrolle                            | d Acad Credit Lab                        | el Number Of Co                      | ourses PT/F                          | T Hours PT/FT Stat                      | us Classification                                  |   | Division         |
| 0.0000                                    | 0.00 0.                                                           | .0000 10.0                                   | 0 UG Credits                             |                                      | 3                                    | 10.00 Part Time                         |                                                    |   | Subterm Division |
|                                           |                                                                   |                                              |                                          |                                      |                                      | _                                       |                                                    |   |                  |
| <                                         |                                                                   |                                              |                                          |                                      |                                      |                                         |                                                    | ≯ |                  |
|                                           |                                                                   |                                              |                                          |                                      |                                      |                                         |                                                    |   |                  |
| Chudoot Divi                              | sion Master Caroor Tet                                            | -le                                          |                                          |                                      |                                      |                                         |                                                    |   |                  |
| Student Divi                              | sion Master Career Tota                                           | als                                          | 0.11.004                                 | 0.0.10                               | 0.004                                | <b>T</b> ( <b>F</b> )                   |                                                    |   |                  |
| Student Divi                              | sion Master Career Tota<br>Cr Hrs Attempt                         | als<br>Cr Hrs Earned                         | Cr Hrs GPA                               | Cr Qual Pts                          | Cr GPA                               | Transfer Eamed A                        | cademic Credit Label                               |   |                  |
| Student Divi<br>Division<br>CE            | sion Master Career Tota<br>Cr Hrs Attempt<br>0.00                 | als<br>Cr Hrs Earned<br>0.00                 | Cr Hrs GPA<br>0.0000                     | Cr Qual Pts<br>0.00                  | Cr GPA<br>0.0000                     | Transfer Eamed A                        | cademic Credit Label<br>E Credits                  |   |                  |
| Student Divi<br>Division<br>CE<br>GR      | sion Master Career Tota<br>Cr Hrs Attempt<br>0.00<br>0.00         | Cr Hrs Earned 0.00 0.00                      | Cr Hrs GPA<br>0.0000<br>0.0000           | Cr Qual Pts<br>0.00<br>0.00          | Cr GPA<br>0.0000<br>0.0000           | Transfer Eamed A                        | cademic Credit Label<br>E Credits<br>R Credits     |   |                  |
| Student Divi<br>Division<br>CE<br>GR<br>U | sion Master Career Tota<br>Cr Hrs Attempt<br>0.00<br>0.00<br>3.00 | als Cr Hrs Earned 0.00 0.00 3.00             | Cr Hrs GPA<br>0.0000<br>0.0000<br>3.0000 | Cr Qual Pts<br>0.00<br>0.00<br>12.00 | Cr GPA<br>0.0000<br>0.0000<br>4.0000 | Transfer Eamed   A<br>0 C<br>0 G<br>0 U | cademic Credit Label E Credits R Credits G Credits |   |                  |
| Student Divi<br>Division<br>CE<br>GR<br>U | sion Master Career Tota<br>Cr Hrs Attempt<br>0.00<br>0.00<br>3.00 | als<br>Cr Hrs Earned<br>0.00<br>0.00<br>3.00 | Cr Hrs GPA<br>0.0000<br>0.0000<br>3.0000 | Cr Qual Pts<br>0.00<br>0.00<br>12.00 | Cr GPA<br>0.0000<br>0.0000<br>4.0000 | Transfer Eamed A<br>OC<br>0 G<br>0 U    | cademic Credit Label  Credits  G Credits           |   |                  |
| Student Divi<br>Division<br>CE<br>GR<br>U | sion Master Career Tota<br>Cr Hrs Attempt<br>0.00<br>0.00<br>3.00 | als<br>Cr Hrs Eamed<br>0.00<br>0.00<br>3.00  | Cr Hrs GPA<br>0.0000<br>0.0000<br>3.0000 | Cr Qual Pts<br>0.00<br>0.00<br>12.00 | Cr GPA<br>0.0000<br>0.0000<br>4.0000 | Transfer Earned   A<br>OC<br>0 G<br>0 U | cademic Credit Label E Credits R Credits G Credits |   |                  |

# STEP FOUR: CREATE THE REPORT SNAPSHOT

# CREATE A NEW SNAPSHOT

- 1. Access the **State Reporting Snapshots** window (Under Reports Regulatory in your J1 Activity Center).
- 2. Click the **Add New Report Snapshot** button. The Define Criteria and Collect State Report Data window appears.

| J State Reporting Snapshots                                                               |                                                                    |
|-------------------------------------------------------------------------------------------|--------------------------------------------------------------------|
| Filter Snapshots By     Retrieve       Report Year:     Retrieve       Purpose:     Clear | Level 1 In Tree<br>● Purpose<br>○ Report Year<br>Expand To Level   |
| Snanshot Actions                                                                          |                                                                    |
| Add New Report Snapshot Copy Selected Snapshot Work Wit                                   | th Report Snapshot Maintain Snapshot Data Delete Selected Snapshot |

- 3. In the **Report Year** field, enter the year for which you are generating the report. This value is not included in the reporting and is for snapshot filtering.
- 4. From the **As of Date and Time** calendar drop-down pick list, select the date for which you want to generate the snapshot. This value is not included in the reporting and is for snapshot filtering.

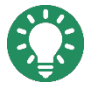

Selecting the date from the calendar doesn't include a report time. To include a reporting time, enter it. To quickly enter the current date and time, click in the column and press the down arrow.

5. In the **Note** field, enter any important details about the report that would useful for future use or information to let other users know what has been updated and when.

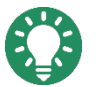

If you note the Current and Previous Year/Term values here, you can see that data easily in the **State Reporting Snapshots** window.

6. From the **Purpose** drop-down list, select the **AR STUDENT IND Arkansas Student Report for Independent Schools**.

| Define Criteria and Collect State Report Data                                                                                                    |                                                                       |
|----------------------------------------------------------------------------------------------------|-----------------------------------------------------------------------|
|                                                                                                    |                                                                       |
| Use this window to enter and review the criteria that are used to generate the<br>snapshot has been created, the appropriate Report Snapshot Data window ap<br>update the collected data. | report snapshot data. Once the<br>opears where you can review and     |
| To create the snapshot, click the Collect Report Data button. After the report s<br>and the criteria used to create it are automatically saved. To exit without create                    | snapshot data is generated, the data<br>ing a snapshot, click Cancel. |
| Snapshot Information                                                                                                    |                                                                       |
| *Report Year: 2018                                                                                                    |                                                                       |
| *As of Date and Time: 08/02/18 00:00 🔍 🕡                                                                                                    |                                                                       |
| *Purpose:                                                                                                    | ~                                                                     |
| Note: AR FAID IND AR Final                                                                                                    | ncial Aid Independent Report                                          |
| AR FAXWALK IND AR FA C                                                                                                    | Crosswalk Independent Report                                          |
| AR GRADUATED IND Arkansa                                                                                                    | s Graduated Student for Independe                                     |
| AR STUDENT EOT IND Arkansa                                                                                                    | s Student End of Term for Independ                                    |
| AR STUDENT IND Arkansa                                                                                                    | s Student Report for Independent S                                    |
| GACHECS GA CHE                                                                                                    | CS Request Data                                                       |
| GATRANSCRIPT GA Tran                                                                                                    | nscript Data                                                          |

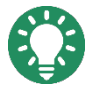

If you do not see AR STUDENT IND listed in the **Purpose** drop-down, you may not have permission to access it. Permissions to the reports are maintained in the **Purpose Definition** window in the Desktop. See your module manager or campus support team for more information.

The **AR Student Report Criteria** section will appear at the bottom of the window once you have selected this report.

7. In the **Note** field, enter any additional information about the report. This can be useful when working with snapshot criteria or information to let other users know what has been updated and when.

#### 8. Complete the **AR Student Report Criteria** section:

| Define Criteria and Collect S                                                                | State Report Data                                                                                                    |                             |
|----------------------------------------------------------------------------------------------|----------------------------------------------------------------------------------------------------|-----------------------------|
| Use this window to enter and<br>snapshot has been created, the<br>update the collected data. | review the criteria that are used to generate the report snapshot data<br>he appropriate Report Snapshot Data window appears where you car          | Once the<br>review and      |
| To create the snapshot, click<br>and the criteria used to create                             | the Collect Report Data button. After the report snapshot data is genue<br>e it are automatically saved. To exit without creating a snapshot, click | erated, the data<br>Cancel. |
| Snapshot Information                                                                         |                                                                                                    |                             |
| *Report Year:                                                                                | 2018                                                                                                    |                             |
| *As of Date and Time:                                                                        | 08/02/18 00:00 🔍 🚯                                                                                                    |                             |
| *Purpose:                                                                                    | AR STUDENT IND Arkansas Student Report for Independent Sch                                                                                          | nools                       |
| Note:                                                                                        |                                                                                                    |                             |
|                                                                                              |                                                                                                    |                             |
|                                                                                              |                                                                                                    |                             |
| AR Student Report Criteria                                                                   |                                                                                                    |                             |
| Query Name:                                                                                  | <original> Custo</original>                                                                                                    | nize                        |
| *Current Year/Term/Sut                                                                       | btem:                                                                                                    |                             |
| *Previous Year/Term/S                                                                        | ubterm:                                                                                                    |                             |
| *ADHE School Prefix:                                                                         |                                                                                                    |                             |
| Excluded Credit Types:                                                                       | Credit                                                                                                    | Types                       |
| User Data Stored Proce                                                                       | edure:                                                                                                    |                             |
|                                                                                              |                                                                                                    |                             |
|                                                                                              |                                                                                                    |                             |
| Colle                                                                                        | ect Report Data Save Criteria Close                                                                                                    |                             |

a. From the **Query Name** field, use the report query provided or select a customized query from the drop-down.

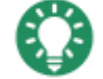

Customizing the query to restrict the results to just a few students or courses can be helpful when troubleshooting a snapshot.

- b. **Current Year/Term/Subterm:** Select the current year, term, and subterm from the dropdowns. Only select the subterm if applicable.
- c. **Previous Year/Term/Subterm:** Select the previous year, term, and subterm from the drop-downs. Only select the subterm if applicable.
- d. **ADHE School Prefix:** Enter in the ADHE school prefix (up to 2 characters) that you would like to be used when generating an alternate ID for individuals who do not have a valid SSN. This prefix is specified by the ADHE and is unique for your institution.

#### e. Excluded Credit Types:

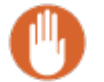

This field is not required. However, not selecting any Excluded Credit Types may cause the report to collect more data than needed.)

- i. To exclude credit types:
  - 1. Click the **Credit Types** button. The Select Credit Types window appears.

- 2. In the **Select** column, select the checkbox next to the credit types you wish to exclude.
- 3. Click the **Select** button. The window closes, and the excluded credit types are added.
- ii. To remove excluded credit types:
  - 1. Click the Credit Types button. The Select Credit Types window appears.
  - 2. Click the **Clear** button. The credit types are de-selected.
  - 3. Click the **Select** button. The window closes, and the excluded credit types are removed.
  - 4. **User Data Stored Procedure:** This optional field can be used if you would like to enter the name of a stored procedure that will be called by the data collection process.
- 9. Choose to **Save Criteria** for later report collection.
- 10. Click the **Collect Report Data** button. When the data collection completes the successful completion pop-up window appears.

|    | $\times$ |
|----|----------|
|    |          |
|    |          |
| ОК | ]        |

- 11. Click OK. The Define Criteria and Collect State Report Data window reappears. If you will need to recreate the snapshot using the same criteria, click Save Criteria; otherwise, click Close. The State Reporting Snapshots window reappears.
- 12. To review or update the snapshot information, see the Review/Update Snapshot Information section below.

# REVIEW/UPDATE SNAPSHOT INFORMATION

- 1. Access the **State Reporting Snapshots** window.
- 2. From the Report Year and/or Purpose drop-down lists, select the snapshots to display.

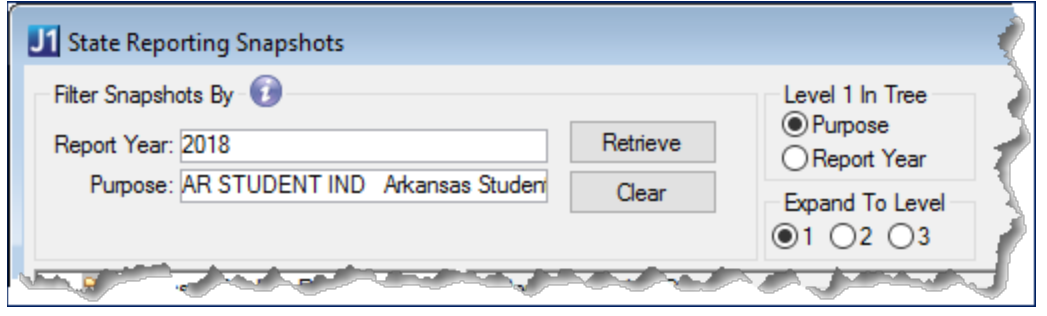

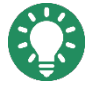

The Purpose drop-down list displays only purposes that you have permission to access.

- 3. Click the **Retrieve** button. The snapshots for that Purpose Code are displayed in the left panel.
- 4. From the retrieved snapshots, select a snapshot. The right panel fills with the **Report Snapshot Details** group box.
- 5. You can update these columns unless the snapshot is locked:
  - a. Date Reported (the date on which the snapshot was reported)
  - b. **Final for Report Period?** (if this snapshot was the final one generated for the report period and used to generate the report output file that was submitted)
  - c. Lock Report Data? (to prevent the snapshot information from being updated or deleted in the future)

Once the final report has been submitted and approved by the collecting agency, if you have the proper permissions, lock the snapshot to ensure information is maintained as it was submitted

d. Notes: Allows you to add administrative notes.

| J State Reporting Snapshots                                                                                                    |                                                                                                    |
|----------------------------------------------------------------------------------------------------|----------------------------------------------------------------------------------------------------|
| Filter Snapshots By 🕡<br>Report Year: 2018<br>Purpose: AR STUDENT IND Arkansas                                                                    | Retrieve <ul> <li>Purpose</li> <li>Report Year</li> </ul> Studen         Clear           ● 1         0.2         0.3                                                                                                    |
| Arkansas Student Report for Indep<br>2018<br>08/02/2018 12:00:00 AM<br>07/26/2018 12:00:00 AM<br>07/25/2018 12:00:00 AM<br>07/19/2018 12:00:00 AM | Report Snapshot Details         Snapshot ID:       121         Report Year:       2018       Report Data as of:         Purpose:       AR STUDENT IND         Arkansas Student Report for Independent Schools         Date Captured:       08/06/2018 12:02:23 PM         Date Reported:       00/00/0000 00:00:00 AM         Image: Lock Report Data?         Notes: |
| < > Snapshot Actions Add New Report Snapshot Copy Sele                                                                                            | ected Snapshot Work With Report Snapshot Maintain Snapshot Data Delete Selected Snapshot                                                                                                    |

6. Click the **Maintain Snapshot Data** button. The **State Reporting Snapshot Data** window appears. Use the fields and columns available on each tab to carefully review collected data and to make any needed updates.

| J | 1 State Rep | porting Snapshot D  | Jata           |                  |                              |                   |                  |                |                    |                         | ×             |
|---|-------------|---------------------|----------------|------------------|------------------------------|-------------------|------------------|----------------|--------------------|-------------------------|---------------|
|   | Selected S  | Snapshot: 30 /Subse | ŧ              |                  |                              |                   |                  |                |                    |                         |               |
|   | Report Year | r: 2020 Purpose:    | AR STUDENT IND | Arkansas Student | Report for Independent Schoo | Date: 12/         | 31/2020 12:00:00 | Lock Snapshot? |                    |                         |               |
| 5 | Siddeni     | tudent Detail       |                |                  |                              |                   |                  |                |                    |                         |               |
|   | Select?     | ID Number           | First Name     | Middle Name      | Last Name                    | Suffix            | SISDB Student ID | Gender         | Citizenship Status | Non-Resident Alien/Non- | - <u>US C</u> |
|   |             |                     |                |                  |                              |                   |                  |                |                    |                         |               |
|   |             | 1                   | John           | Q                | Jackson                      |                   | 100544237        |                | Citizen            | N No                    | ^             |
|   |             | 2                   | Michael        |                  | Common                       |                   | 100546662        |                | Unknown            | N No                    |               |
|   |             | 4                   | Jonathon       | a                | Common                       |                   | 101567154        |                | Citizen            | N No                    | -             |
|   |             | 18                  | Branndie       | 1                | Common                       |                   | 116546409        |                | Unknown            | N No                    | -             |
|   |             | 22                  | Michael        | 1                | Common2                      |                   | 118540327        |                | Unknown            | N No                    | -             |
|   |             | 10182               | Sammie         |                  | Mcbride                      |                   | AB0000013        |                |                    | N No                    | ~             |
|   | <           |                     |                |                  | De                           | lete<br>⊡Select A | I Rows Delete S  | elected Rows   | Add Row            | to Excel                | -             |

| J1 State | e Reporting Snapsho   | t Data                                                |                   |                                 |                 |                   |
|----------|-----------------------|-------------------------------------------------------|-------------------|---------------------------------|-----------------|-------------------|
| Selec    | ted Snapshot: 30 /Sub | bset                                                  |                   |                                 |                 |                   |
| Report   | Year: 2020 Purpos     | se: AR STUDENT IND Arkansas Student Report for Indepe | ndent Schoo Date: | 12/31/2020 12:00:00             | Snapshot?       |                   |
| Select   | ? ID Numbe            | rName                                                 | Registration Term | County of Origin                | State of Origin | Country Of Origin |
|          |                       |                                                       |                   |                                 |                 |                   |
|          | 1                     | Jackson, John Q                                       |                   | 999 Out-of-State (Out-of-State/ |                 | ^                 |
|          | 2                     | Common, Michael                                       |                   | 999 Out-of-State (Out-of-State/ | 1               |                   |
|          | 4                     | Common, Jonathon a                                    |                   | 999 Out-of-State (Out-of-State/ | 1               |                   |
|          | 18                    | Common, Branndie                                      |                   | 999 Out-of-State (Out-of-State/ | 1               |                   |
|          | 22                    | Common2, Michael                                      |                   | 999 Out-of-State (Out-of-State/ | 1               |                   |
|          | 10182                 | Mcbride, Sammie                                       |                   | 999 Out-of-State (Out-of-State/ |                 | ~                 |
| <        |                       |                                                       |                   |                                 |                 | >                 |
|          |                       |                                                       | Delete<br>Selec   | t All Rows Delete Selected      | Rows Add Row    |                   |

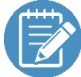

To help locate missing data, click on the column header to sort by that column.

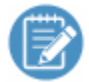

Note that when you update information in the snapshot, only the data related to the snapshot is modified. For example, you can update a student's Citizenship Status in the Maintain Snapshot window, and it will be included in your report; however, the status will <u>not</u> have been updated in J1, and if you run a new snapshot, it will include the outdated information. It is best to go back and update the original J1 source data, and then recollect the Snapshot Data. This will ensure that your updates will be included if the collection process is run again.

- 7. To remove a record from the snapshot:
  - a. Select the checkbox for the record to be removed from the snapshot.
  - b. Click the **Delete Selected Rows** button. The row is removed from the snapshot.
- To lock the snapshot and keep it from being updated, select the Lock Snapshot? checkbox.
   It is good practice to lock snapshots that have been submitted and approved by the collecting agency, to ensure that information is maintained as it was submitted. You can lock the snapshot here or on the State Reporting Snapshots window (Step 5 above).
- 9. Use the **Export to Excel** button if you want to export that data to an Excel spreadsheet.
- 10. Click the **Save** button. The reporting snapshot information is updated.

When your snapshot is accurate and complete, you are ready to generate and submit the report.

# STEP FIVE: GENERATE AND SUBMIT THE REPORT

When you are confident the report information is accurate, you can generate the final reports for submission.

1. Access the **Regulatory Reporting** window from the **Reports - Regulatory** activity center.

| eganacory nepo                  | rting                        |                    |             |               |                      |          |                                               |                                     |                        |
|---------------------------------|------------------------------|--------------------|-------------|---------------|----------------------|----------|-----------------------------------------------|-------------------------------------|------------------------|
| gulatory Forms<br>RSTUDIND - AR | Student Independent          |                    |             |               |                      | Repo     | orting Date / Snapsho<br>pshot: 2020 - 12/31/ | t Date<br>/2020 12:00:00 AM - Arkan | sas Student Report for |
| REPORT                          | ✓ Report: <ori< p=""></ori<> | ginal>             |             | ✓ Customize.  | Print                |          |                                               |                                     |                        |
| TT A dark                       |                              |                    |             | AD CTUD       |                      |          |                                               | laurahan Or                         | 0                      |
| TE_Admin                        |                              |                    |             | AK STUD       | ENT IND - State Repo | ort      |                                               | Jenzabar Ur                         | e Customer             |
| Snapshot Yea<br>Snapshot No     | ar: 2020<br>tes:             |                    |             |               |                      |          |                                               | Snapshot Date:                      | 12/31/2020             |
| ADHE Term:                      | SISDB Student ID: S          | Student Name:      |             |               | Country of Origin:   | Cour     | nty of Origin:                                | State of Origin: Gend               | er:                    |
| Date of Birth:                  | Enrollment Status:           | Transfer FICE Code | : Student L | .evel: Degree | Intent: Attendance   | Status:  | Total Credit Hours                            | : Confidentiality Flag:             |                        |
| A sizes Dissi                   | c: Hispanic Ethnicity:       | : American Indian: | White: Nat  | ive Hawaiian: | College Student ID:  | Legal Re | esidence State ID:                            | Non-resident Alien/No               | n-U.S. Citizen:        |
| Asian: biaci                    |                              |                    |             |               |                      |          |                                               |                                     |                        |
| Asian: biaci                    | 100544237 J                  | ackson, John Q     |             |               |                      | 999      |                                               |                                     |                        |
| 07/05/1964                      | 100544237 J                  | ackson, John Q     |             |               |                      | 999      | 3                                             | Y                                   |                        |

- 2. Select the report from the **Regulatory Forms** drop-down list.
- 3. Select the correct snapshot/report date from the **Reporting Date/Snapshot Date** drop-down list. One or more summary reports of data in the snapshot appears on the **Report** tab.
- 4. Click the **Web Import** tab.

| Regulatory Reporting               |                                                       |                                |                                            |
|------------------------------------|-------------------------------------------------------|--------------------------------|--------------------------------------------|
| Regulatory Forms                   |                                                       | Reporting Date / Snapshot Date |                                            |
| ARSTUDIND - AR Student Independent |                                                       | Snapshot: 2020 - 12/31/2020 12 | :00:00 AM - Arkansas Student Report for In |
| Report Web Import                  |                                                       |                                |                                            |
| Web Import File Query: <0riginal>  | Customize Create the Web Import File.                 |                                |                                            |
|                                    |                                                       |                                |                                            |
| Report                             | Web Import File Path                                  | ×                              |                                            |
| File Location: Loc                 | cation : C:\Users\/ n\Documents\Jenzabar J1 2021\C1\A | RSTUDIND.txt                   | Open in Notepad                            |
|                                    | OK Cancel                                             |                                | ^                                          |
|                                    |                                                       |                                | ~                                          |
| <                                  |                                                       |                                | >                                          |
|                                    |                                                       |                                |                                            |

- 5. Click the **Create the Web Import File** button. The Web Import File Path prompt displays.
- 6. Accept the default or browse to the location you wish the file to be stored.

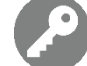

You must have network permissions to write a file to the chosen location.

- 7. The file appears for review on the **Web Import** tab, and you have the option of opening it in Notepad.
- 8. If you are ready to submit the file to the collecting agency, rename and submit the .txt file created by this process.

# APPENDIX A: TROUBLESHOOTING

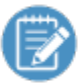

You may want to run reports that check for these potential problems every week (or day during registration) to catch problems early and improve the data entry process.

# INSTITUTIONAL REPORTING DEFINITIONS

# AR ARKANSAS ADHE SIS REPORTS | PRIVATE INSTITUTIONS | ALL REPORTS

- ✓ Academic Year is not mapped
- ✓ Academic Term is not mapped
- ✓ Academic Subterm is not mapped
- ✓ Student Name Suffix is not mapped
- ✓ Country of Origin is not mapped

# AR ARKANSAS ADHE SIS REPORTS | PRIVATE INSTITUTIONS | STUDENT

- ✓ Geographic Origin County is not mapped
- ✓ Geographic Origin State or Nation is not mapped
- ✓ Gender is not mapped
- ✓ Enrollment Status is not mapped
- ✓ Student Level is not mapped
- ✓ Degree Intent is not mapped
- ✓ Attendance Status is not mapped
- ✓ Ethnicity is not mapped
- ✓ Current Legal Residence State is not mapped

# Student Info

#### STUDENT INFORMATION | NAME TAB

✓ Student does not have at least a Last Name

# STUDENT INFORMATION | ADDRESS TAB

- ✓ Student does not have a PAPP address
- ✓ PAPP address is missing a State if Country is US
- ✓ PAPP address is missing a Country
- ✓ PAPP address is missing a County if state is AR
- ✓ Student does not have a \*LHP address
- ✓ \*LHP address is missing a State

#### STUDENT INFORMATION | BIOGRAPH TAB | MASTER SUBTAB

- ✓ Students missing birthdates
- ✓ Students missing SSNs and no Alternate Identifier is defined
- ✓ Students missing gender
- ✓ Students missing citizenship status

# STUDENT INFORMATION | BIOGRAPH TAB | ETHNIC RACE SUBTAB

- ✓ Student ethic origin missing (not answered)
- ✓ Student race missing (marked as Unknown/Not reported)

# STUDENT INFORMATION | STUDENT TAB | STUDENT MASTER

#### **SUBTAB**

- ✓ Non-disclosure is not checked and should be
- ✓ Previous College's org code is missing if student is a transfer

# STUDENT INFORMATION | STUDENT TAB | STUDENT TERM TABLE

#### TAB

- ✓ Missing row for the current term
- ✓ State Classification missing or incorrect
- ✓ State Enrollment Status missing or incorrect

#### STUDENT INFORMATION | DEGREE TAB

- ✓ Student does not have a Current/Active row
- ✓ Student Intent is missing

# STUDENT INQUIRY | SUMMARIES TAB | DIVISION SUBTAB | STUDENT TERM SUMMARY BY DIVISION SECTION

- ✓ A row is missing for the year/term
- ✓ PT/FT Status is not filled in
- ✓ Total Credits is zero

# **ORGANIZATION INFO**

For high schools and transfer institutions

#### MAINTAIN ORGANIZATION MASTER

- ✓ A row is missing for the transfer institution
- ✓ Organization Code is missing for the transfer institution
- ✓ Organization Type is incorrect

#### MAINTAIN ORGANIZATION MASTER ORGANIZATION CODES

- ✓ FICE code row is missing for transfer institution
- ✓ CEEBACT code row is missing for high school

# APPENDIX B: DATA COLLECTION PROCESS

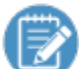

Much of this process can be seen by running a trace using SQL Profiler.

The data collection

- 1. Inserts the parameters into IR\_COLLECTION\_PARAMETER.
- 2. Deletes data from any prior snapshots with this snapshot ID.
- 3. Runs the base Query (Customizable). This collects the ID numbers of students enrolled in courses (STUDENT\_CRS\_HIST) that
  - a. began after the census date of the Previous Year/Term and before or on the census date of the Current Term and
  - b. are in Current or History Status and
  - c. do not have an Excluded Credit Type and
- 4. Inserts rows into IR\_STRPT\_STUDENT\_DATA for the snapshot ID and student ID combinations.
- 5. Updates IR\_STRPT\_STUDENT\_DATA with demographic data (names, student ID, gender, birth date, citizenship status, ethnic and race data) for the snapshot ID and ID combinations.
- 6. Updates IR\_STRPT\_STUDENT\_DATA race fields with 'U' where all the race values are Unknown
- 7. Finds alternate Identifiers of type 'ADHE' where SSN is missing and updates IR\_STRPT\_STUDENT\_DATA.
- 8. Executes the dbo.STRPT\_AR\_STUDENT\_IND stored procedure to retrieve the following fields:
  - a. REGISTRATION\_TERM
  - b. ENROLLMENT\_STATUS
  - c. TRANSFER\_FICE\_CODE
  - d. STUDENT\_LEVEL
  - e. ATTENDANCE\_STATUS
  - f. TOTAT\_CREDIT\_HOURS (yes, we know it is spelled wrong)
- 9. Retrieves the following fields:
  - a. CURRENT\_LEGAL\_RESIDENCE
  - b. COUNTY\_OF\_ORIGIN
  - c. STATE\_OF\_ORIGIN
  - d. COUNTRY\_OF\_ORIGIN
  - e. DEGREE\_INTENT
  - f. CONFIDENTIALITY\_FLAG
- 10. Inserts into STRPT\_AR\_TERM\_STUDENT\_DATA the fields retrieved in steps 8 and 9.
- 11. Runs the Custom stored procedure designated in the parameters window if it exists.

12. Updates IR\_SNAPSHOT\_DEF with the DATETIME\_CAPTURED.

# Appendix C: Report Fields

The following section details how each report field is derived or calculated in the database and interface.

# FIELD DETAILS

#### FIELD **#1**: RECORD TYPE

• Report field: '02'

#### FIELD #3: DATA TYPE

• Report field: '1'

#### FIELD #4: REGISTRATION TERM

- Report field: 1-digit code
- Values: 0 = Summer 2 On-Schedule, 4 = Summer 2 Off-Schedule, 1 = Fall On-Schedule, 5 = Fall Off-Schedule, 2 = Spring On-Schedule, 6 = Spring Off-Schedule,
  - 3 = Summer 1 On-Schedule, 7 = Summer 1 Off-Schedule
- Snapshot Location: STRPT\_AR\_TERM\_STUDENT\_DATA.REGISTRATION\_TERM / Student Detail tab

This item is selected as a parameter on the Define Criteria and Collect State Report Data window.

# FIELD #5: COLLEGE ASSIGNED STUDENT ID

- Report field: 10 characters
- Snapshot Location: IR\_STRPT\_STUDENT\_DATA.EX\_ID\_NUM / Student tab
- Database Source: STUDENT\_CRS\_HIST.ID\_NUM
- Desktop Location: Student Course Details window > ID Number

# FIELD #15: AHEIS STUDENT ID

- Report field: 9 characters
- Snapshot Location: IR\_STRPT\_STUDENT\_DATA.STUDENT\_ID / Student tab
- Database Source: BIOGRAPH\_MASTER.SSN or Alternate ID

 Desktop Location: Student Information window > Biograph tab > Master subtab > SSN or Alternate Identifiers window > row with ADHE Identifier Type if SSN is missing

| J1 Stu | ident Informati    | ion             |          |           |                  |              |          |          |                |                  |                  | - • • |
|--------|--------------------|-----------------|----------|-----------|------------------|--------------|----------|----------|----------------|------------------|------------------|-------|
| ID #   | 400                | 0 Albert Knight | on       |           | 🔐 🕒              |              |          |          |                |                  |                  | User  |
| Name   | Address E          | Biograph At     | ttribute | Student   | Student Division | Degree       | Reside   | nce Life | Advising       | Course Locations |                  |       |
|        | _                  | _               |          |           |                  |              |          |          |                |                  | Biograph History |       |
| Pe     | ersonal Informatio | on Last Updat   | te: 0    | 0/00/0000 |                  |              |          |          |                |                  | Master           |       |
| SSI    | N:                 | 123-52-         |          | This SS   | N Is Private     | SSN V        | erified? | SSN      | Verified Date: | 00/00/0000       | Ethnic/          |       |
| Birt   | h Date:            | 01/14/2004      |          |           |                  | Birth City:  |          |          |                |                  | Race             |       |
| Ger    | nder:              | M Male          |          |           |                  | Birth State: |          |          |                |                  | Service          |       |
| Citiz  | zenship Status:    | Unknown         |          |           |                  | Birth Count  | ry:      |          |                |                  | Tribal           |       |
|        |                    |                 |          |           |                  |              |          |          |                |                  |                  |       |

| J1 Alternate Identifiers |                                |                                        |               |           |            |
|--------------------------|--------------------------------|----------------------------------------|---------------|-----------|------------|
| Search Criteria          |                                |                                        |               |           |            |
| ID #                     | 🕒 Identifier Typ               | e: ADHE Arkansas ADHE Alternate Identi | fier Retrieve |           |            |
| ID Number Name           | Identifier Type                | Identifier                             | B             | egin Date | End Date   |
|                          |                                |                                        | 00            | /00/0000  | 00/00/0000 |
| 4000 Albert Knigh        | nton ADHE Arkansas ADHE Alterr | nate Identifier 4                      | þ1            | /21/2021  | 00/00/0000 |
| 4001 Bob Knighte         | on 🛛 ADHE Arkansas ADHE Alterr | nate Identifier 5                      | 01            | /21/2021  | 00/00/0000 |
| 1                        |                                |                                        |               |           |            |

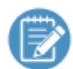

When a valid SSN does not exist, the snapshot will report the student's Alternate Identifier of type 'ADHE'.

# FIELD #24: STUDENT FIRST NAME

- Report field: 35 characters
- Snapshot Location: IR\_STRPT\_STUDENT\_DATA.FIRST\_NAME / Student tab
- Database Source: NAME\_MASTER.FIRST\_NAME
- Desktop Location: Student Information window > Name tab > Name

| J1 St | udent Informa              | ation    |           |         |                  |        |                                                                                                    |                  |                           |              | × |
|-------|----------------------------|----------|-----------|---------|------------------|--------|----------------------------------------------------------------------------------------------------|------------------|---------------------------|--------------|---|
| ID #  | 1234                       | Madison  | L Gearing |         | 1 🔒 🕒            |        |                                                                                                    |                  |                           |              |   |
| Nam   | e Address                  | Biograph | Attribute | Student | Student Division | Degree | Residence Life                                                                                                 | Advising         | Course Locations          |              |   |
|       |                            |          |           |         |                  |        |                                                                                                    |                  | N                         | lame History |   |
| Na    | ast, First, Middle<br>ame: | Gearing  |           | N       | ladison L        |        |                                                                                                    | - Name<br>Candid | Usage<br>ate: 🗹 Employee: |              |   |
| N     | ame Information            | 1        |           |         |                  |        |                                                                                                    | Studen           | t: 🗹 Faculty:             |              |   |
| Bi    | rth Name:                  | Gearing  |           |         | Prefix:          |        |                                                                                                    | Alumni           | Advisor:                  |              |   |
| Pr    | eferred Name:              | Madi     |           |         | Suffix:          |        |                                                                                                    | ]                |                           |              |   |
| Ni    | ckname:                    | Madi     |           |         | Joint Prefix:    |        |                                                                                                    |                  |                           |              |   |
| ĥ     | tle:                       | Ms       |           |         | Type:            |        | Private                                                                                                    |                  |                           |              |   |
| St    | atus:                      |          |           |         | Format:          |        |                                                                                                    | ]                |                           |              |   |
|       |                            |          |           | Anna .  | f mart           |        | the second second second second second second second second second second second second second second second s | the second       | hand and                  |              |   |

# FIELD #59: STUDENT MIDDLE NAME OR INITIAL

- Report field: 20 characters
- Snapshot Location: IR\_STRPT\_STUDENT\_DATA.MIDDLE\_INITIAL / Student tab
- Database Source: NAME\_MASTER.MIDDLE\_NAME
- Desktop Location: Student Information window > Name tab > Name

| # 12            | 34                     | Madison  | L Gearing |         | 1 🔒 🕒            |        |                |                |                                            |             |
|-----------------|------------------------|----------|-----------|---------|------------------|--------|----------------|----------------|--------------------------------------------|-------------|
| me              | Address                | Biograph | Attribute | Student | Student Division | Degree | Residence Life | Advising       | Course Locations                           |             |
|                 |                        |          |           |         |                  |        |                |                | N                                          | ame History |
| Last,<br>Name   | First, Middle          | Gearing  |           | M       | ladison          |        |                | Name<br>Candid | Usage<br>ate: 🗹 Employee:<br>t: 🔽 Excuthu: |             |
| Name<br>Birth 1 | e information<br>Name: | Gearing  |           |         | Prefix:          |        |                | Alumni         | Advisor:                                   |             |
| Prefer          | med Name:              | Madi     |           |         | Suffix:          |        |                |                |                                            | _           |
| Nickn           | name:                  | Madi     |           |         | Joint Prefix:    |        |                |                |                                            |             |
| Title:          |                        | Ms       |           |         | Type:            |        | Private        |                |                                            |             |
| <b>.</b> .      |                        |          |           |         | Commet:          |        |                |                |                                            |             |

# FIELD **#79: STUDENT LAST NAME**

- Report field: 35 characters
- Snapshot Location: IR\_STRPT\_STUDENT\_DATA.LAST\_NAME / Student tab
- Database Source: NAME\_MASTER.LAST\_NAME
- Desktop Location: Student Information window > Name tab > Name

| ) #                                            | 12                                                 | 34 Madison                 | Gearing   |         | ₽                             |           |                |                                    |                                                        |              |  |
|------------------------------------------------|----------------------------------------------------|----------------------------|-----------|---------|-------------------------------|-----------|----------------|------------------------------------|--------------------------------------------------------|--------------|--|
| lame                                           | Address                                            | Biograph                   | Attribute | Student | Student Division              | on Degree | Residence Life | Advising                           | Course Locations                                       |              |  |
|                                                |                                                    |                            |           |         |                               |           |                |                                    |                                                        | Name History |  |
|                                                |                                                    |                            |           |         |                               |           |                |                                    |                                                        | -            |  |
| Last, F                                        | First, Middle                                      |                            |           |         |                               |           |                | Name                               | Usage                                                  | ^            |  |
| Last, F<br>Name:                               | First, Middle                                      | Gearing                    |           | N       | ladison                       | L         |                | Name<br>Candid                     | Usage<br>late: 🗌 Employee:                             |              |  |
| Last, F<br>Name:<br>Name                       | First, Middle<br>Information                       | Gearing                    |           | M       | ladison                       | L         |                | Name<br>Candid<br>Studer           | Usage<br>late: D Employee:<br>nt: D Faculty:           |              |  |
| Last, F<br>Name:<br>Name<br>Birth N            | First, Middle<br>Information<br>Iame:              | Gearing<br>Gearing         |           |         | Nadison<br>Prefix:            | ] L       |                | Name<br>Candid<br>Studer<br>Alumni | Usage<br>late: Employee:<br>nt: Faculty:<br>: Advisor: |              |  |
| Last, F<br>Name:<br>Name<br>Birth N<br>Prefere | First, Middle<br>Information<br>lame:<br>red Name: | Gearing<br>Gearing<br>Madi |           | M       | ladison<br>Prefix:<br>Suffix: | ] L       |                | Name<br>Candid<br>Studer<br>Alumni | Usage<br>late: Employee:<br>nt: Faculty:<br>: Advisor: |              |  |

# FIELD #114: STUDENT NAME SUFFIX

- Report field: 3 characters
- Snapshot Location: IR\_STRPT\_STUDENT\_DATA.SUFFIX / Student tab
- Database Source: NAME\_MASTER.SUFFIX

• Desktop Location: Student Information window > Name tab > Suffix

This value is mapped in the Institutional Reporting Definition window.

| <u> </u>                                                                                                    |                       |                       |                                           |                                  |                |
|----------------------------------------------------------------------------------------------------|-----------------------|-----------------------|-------------------------------------------|----------------------------------|----------------|
| J Student Information                                                                                                    |                       |                       |                                           |                                  |                |
| ID # 4000 Albert Knighton                                                                                                    | 🔐 🕒                   |                       |                                           |                                  | <u>U</u> ser   |
| Name Address Biograph Attribute Stud                                                                                                    | dent Student Division | Degree Residence Life | e Advising                                | Course Locations                 |                |
| Campus Name         Name:       Knighton         Name Information         Bith Name:         Preferred Name:         Nickname:         Title:         Status:         Addresses | Albert                |                       | Name U<br>Candidat<br>Student:<br>Alumni: | Name sage e:  Employee: Advisor: | <u>History</u> |
| Current: *LHP Legal/home/permanen                                                                                                    | t ad                  | JI                    |                                           | ~                                |                |

FIELD #117: CURRENT LEGAL RESIDENT STATE

- Report field: 2 characters
- Snapshot Location: STRPT\_AR\_TERM\_STUDENT\_DATA.CURRENT\_LEGAL\_RESIDENCE / Student Detail tab
- Database Source: ADDRESS\_MASTER.STATE where address code = '\*LHP' If country is not in ('US', 'USA', ") then 'FC'
- Desktop Location: Student Information window > Address tab > State where address code = '\*LHP'

This value is mapped in the Institutional Reporting Definition window.

| J | Student Information                                                      |           |                                |          |                             |                        |                |
|---|--------------------------------------------------------------------------|-----------|--------------------------------|----------|-----------------------------|------------------------|----------------|
| П | D # 4000 Albert Kr                                                       | nighton   |                                | <b></b>  | · 🕒                         |                        |                |
|   | Name <b>Address</b> Biograph                                             | Attribute | Student                        | Studer   | nt Division                 | Degree                 | Residence Life |
| Α | Address<br>Address 1 of 3:<br>2324 Pleasant Street<br>Fallston, MD 21047 | LHP       | Code:<br>Street:               |          | *LHP Legal,<br>2324 Pleasar | /home/pem<br>nt Street | nanen          |
|   | Address 2 of 3:<br>345 Port Republic Rd Apt 4G<br>Harrisonburg, VA 22801 | CUR       | City/Sta<br>Country<br>Country | ate/ZIP: | Fallston                    | MD                     | 21047          |

# FIELD #119: COUNTRY OF ORIGIN

- Report field: 3-character code
- Snapshot Location: STRPT\_AR\_TERM\_STUDENT\_DATA.COUNTRY\_OF\_ORIGIN / STUDENT DETAIL tab
- Database Source: ADDRESS\_MASTER.COUNTRY where address code = 'PAPP'
- Desktop Location: Student Information window > Address tab > Country where address code = 'PAPP'

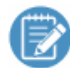

This value is mapped in the Institutional Reporting Definition window.

| #                              | 40                                     | 03 Doug Kn | ighton    |                     | 🔒 🕒                           |                 |                      |                   |                             |               |
|--------------------------------|----------------------------------------|------------|-----------|---------------------|-------------------------------|-----------------|----------------------|-------------------|-----------------------------|---------------|
| Vame                           | Address                                | Biograph   | Attribute | Student             | Student Division              | Degree          | Residence Life       | Advising          | Course Locations            |               |
|                                |                                        |            |           |                     |                               |                 |                      |                   | Ad                          | dress History |
| FADB Ad<br>Address 1<br>123 Ye | <b>Idress</b><br>of 1:<br>ellow Submai | ine Lane   |           | Address<br>E-m      | s<br>nail Code: PA            | PP FADB A       | ddress               | Detail<br>Date Co | nfimed: 10/04               | /2019         |
| Londor                         | n, NY 29013                            |            |           | Sileer .            |                               | Jubinanne       |                      | End Dat           | e: 00/00<br>at MM/DD: 00/00 | /0000         |
|                                |                                        |            |           | City/Sta<br>Country | ate/ZIP: London<br>r: US UNIT | NY<br>ED STATES | 290131<br>OF AMERICA | Year En<br>Update | d MM/DD: 00/00<br>Source:   |               |
|                                |                                        |            |           | County:             | 36067 O                       | nondaga - Nì    | ۲ V                  | Priv              | ate 🗌 S                     | top Mail      |
|                                |                                        |            |           | Locality            | n:                            |                 |                      |                   |                             |               |
|                                |                                        |            |           | Type:               |                               |                 |                      | FIPS 5            | Code:                       |               |
|                                |                                        |            |           | Statur              |                               |                 |                      | Postnet           | Barcode ZIP:                |               |

# FIELD #122: STATE OF ORIGIN

- Report field: 2-character code
- Snapshot Location: STRPT\_AR\_TERM\_STUDENT\_DATA.STATE\_OF\_ORIGIN / STUDENT DETAIL tab
- Database Source: ADDRESS\_MASTER.STATE where address code = **'PAPP'** If state is empty and country is not in ('US', 'USA', ") then 'FC'

• Desktop Location: Student Information window > Address tab > State where address code = 'PAPP'

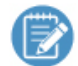

This value is mapped in the Institutional Reporting Definition window.

| )#     | 40            | 003 Doug Kn | ighton    |          | 🔒 🕒              |              |                |          |              |                |   |
|--------|---------------|-------------|-----------|----------|------------------|--------------|----------------|----------|--------------|----------------|---|
| lame   | Address       | Biograph    | Attribute | Student  | Student Division | Degree       | Residence Life | Advising | Course Loca  | tions          |   |
|        |               |             |           |          |                  |              |                |          |              | Address Histor | у |
| ADB A  | Address       |             |           | Addres   | ss               |              |                | Detail   |              |                | _ |
| ddress | 1 of 1:       |             |           | Er       | mail Code: PAF   | P FADB Ad    | dress          | Date Co  | nfimed:      | 10/04/2019     |   |
|        | Yellow Subma  | rine Lane   |           | Street   | : 123 Yellow     | Submarine La | ine 🗾 🗾        | Start Da | te:          | 00/00/0000     |   |
| Lond   | ion, NY 29013 |             |           |          |                  |              |                | End Dat  | e:           | 00/00/0000     |   |
|        |               |             |           |          |                  |              |                | Year Sta | art MM/DD:   | 00/00          |   |
|        |               |             |           | Citv/St  | tate/ZIP: London | NY           | 290131         | Year En  | d MM/DD      | 00/00          |   |
|        |               |             |           | Countr   | V: US UNITE      | D STATES C   | OF AMERICA     | Update   | Source:      |                |   |
|        |               |             |           | County   | /: 36067_0n      | ondaga - NY  |                | Priv:    | ate          | Stop Mail      |   |
|        |               |             |           | Localit  | v. 50007 On      | ondaga - Ni  | V              |          | 210          |                |   |
|        |               |             |           | Attentio | on:              |              |                |          |              |                |   |
|        |               |             |           | Type:    |                  |              |                | FIPS 5   | Code:        |                |   |
|        |               |             |           | Statue   |                  |              | -              | Postnet  | Barcode ZIP: |                |   |

#### FIELD #124: COUNTY OF ORIGIN

- Report field: 3-character code
- Snapshot Location: STRPT\_AR\_TERM\_STUDENT\_DATA.COUNTY\_OF\_ORIGIN / STUDENT DETAIL tab
- Database Source: ADDRESS\_MASTER.COUNTY where address code = 'PAPP' If county is empty and state = 'AR' then '000' else '999'
- Desktop Location: Student Information window > Address tab > County where address code = 'PAPP'

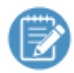

This value is mapped in the Institutional Reporting Definition window.

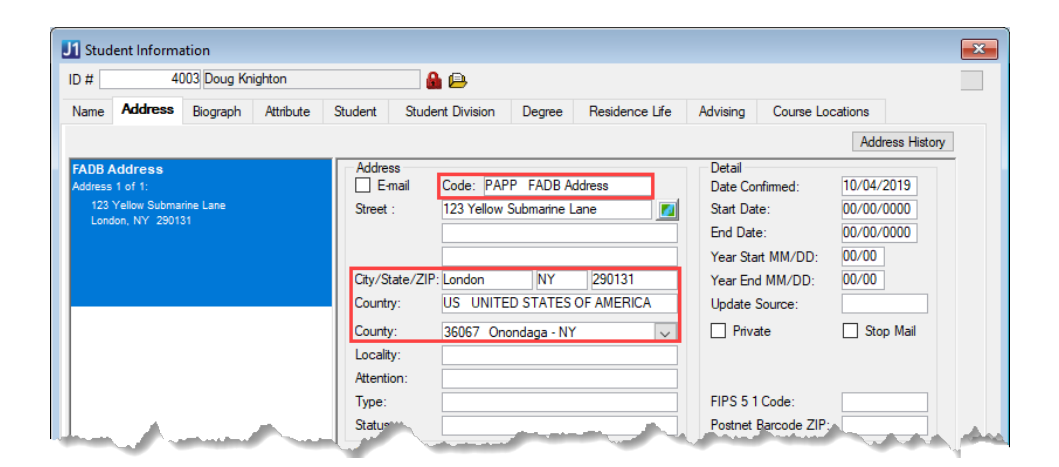

# FIELD #127: ENROLLMENT STATUS

- Report field: 2-character code
- Values: 01 = First-time in college, 02 = Other first-year continuing student,
  - 03 = First-time undergrad transfer student, 04 = First-time graduate student,
  - 05 = First-time doctoral student, 06 = Continuing undergraduate student,
  - 07 = Continuing graduate or doctoral student, 08 = Readmitted undergraduate student,
  - 09 = Unclassified pre-baccalaureate, 10 = Unclassified post-baccalaureate,
  - 11 = First-time entering graduate transfer, 12 = Readmitted graduate student,
  - 13 = Concurrent high school student, 14 = Undergraduate transient student,
  - 15 = Unclassified post-bacc graduate student, 16 = Dually enrolled high school student
- Snapshot Location: STRPT\_AR\_TERM\_STUDENT\_DATA.ENROLLMENT\_STATUS / STUDENT DETAIL tab
- Database Source: STATE\_ENROLLMENT\_STATUS\_DEF.CODE where STATE\_ENROLLMENT\_STATUS\_DEF.APPID = STUDENT\_TERM\_TABLE.STATE\_ENROLLMENT\_STATUS\_DEF\_APPID and STUDENT\_TERM\_TABLE.YR\_CDE and STUDENT\_TERM\_TABLE.TRM\_CDE match the given year and term
- Desktop Location: Student Information window > Student tab > Student Term Table subtab > State Enrollment Status for the given year and term

| J1 Stu | dent Info   | rmation        |                    |                 |                      |        |                  |               |                  |                |                       |
|--------|-------------|----------------|--------------------|-----------------|----------------------|--------|------------------|---------------|------------------|----------------|-----------------------|
| ID # 💈 | 45          | 🗸 Dan          | iel Constituent    | Registration    | 🔒 🔒                  |        |                  |               |                  | E              | xtension User         |
| Name   | Addre       | ss Biogra      | ph Attribute       | Student         | Student Division     | Degree | Residence Life   | Advising      | Course Locations |                |                       |
| Stu    | dent Tem    | n Table Over   | view               |                 |                      |        |                  |               |                  |                | Student<br>Master     |
| Ye     | ar          | Term           | State Enrollme     | ent Status      | State Classification | n      | High School Stud | ent Status    | Division         | Classification | Financial             |
| 201    | 0           | 10             |                    |                 |                      |        |                  |               |                  |                | Student<br>Term Table |
| <      |             |                |                    |                 |                      |        |                  |               |                  |                | >                     |
|        |             |                |                    |                 |                      |        |                  |               |                  |                |                       |
| Stu    | dent Tem    | n Table Deta   | il for 2010/10     |                 |                      |        |                  |               |                  |                |                       |
| Ye     | ar and Te   | m:             | 2010               | 10              |                      |        |                  |               |                  |                |                       |
|        | Division fo | or 2010/10:    |                    |                 |                      |        |                  |               |                  |                |                       |
|        | Classificat | ion for 2010.  | /10:               |                 |                      |        |                  |               |                  |                |                       |
| Sta    | te Enrolln  | nent Status:   |                    |                 |                      |        |                  |               | Required         | Made           |                       |
| Sta    | te Classif  | ication:       |                    |                 |                      |        | Registration A   | greement:     | $\checkmark$     |                |                       |
| Hig    | h School    | Student Sta    | tus:               |                 |                      |        | Personal Infor   | mation Update | e: 🗹             |                |                       |
|        | Student     | is an Inter-In | stitutional Visiti | ng Student this | tem                  |        |                  |               |                  |                |                       |
|        |             |                |                    |                 |                      |        |                  |               |                  |                |                       |
|        |             |                |                    |                 |                      |        |                  |               |                  |                |                       |

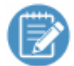

This value is mapped in the Institutional Reporting Definition window.

# FIELD #129: STUDENT LEVEL

- Report field: 2-character code
- Values: 00 = Unclassified Undergraduate, 01 = Freshman, 02 = Sophomore, 03 = Junior, 04 = Senior, 05 = Masters level, 06 = Post-bacc cert or Specialist or First Prof cert or degree, 07 = Doctoral - Research/Specialist, 08 = Doctoral – Other, 09 = Doctoral - Professional Practice, 10 = Unclassified Post-Baccalaureate, 11 = Unclassified Graduate, 13 = High school underclassman, 14 = High school senior
- Snapshot Location: STRPT\_AR\_TERM\_STUDENT\_DATA.CLASSIFICATION / STUDENT DETAIL tab
- Database Source:

ST\_CLASSIFICATION\_DEF.ST\_CLASSIFICATION\_CDE WHERE APPID = STUDENT\_TERM\_TABLE.ST\_CLASSIFICATION\_DEF\_APPID and STUDENT\_TERM\_TABLE.YR\_CDE and STUDENT\_TERM\_TABLE.TRM\_CDE match the reporting Year/Term values for the ID

Desktop Location: **Student Information** window > **Student** tab > **Student Term Table** subtab > **State Classification** for the specific year and term

Create a Student Term Table row for the student for each term in which the student has courses.

This value is mapped in the Institutional Reporting Definition window.

| t 🗌                |                                     | 4003 Dou               | ug Knighton          |                  | 🔒 🕒                  |        |                   |              |                  | Exten          | sion User             |
|--------------------|-------------------------------------|------------------------|----------------------|------------------|----------------------|--------|-------------------|--------------|------------------|----------------|-----------------------|
| me                 | Addres                              | s Biogra               | aph Attribute        | Student          | Student Division     | Degree | Residence Life    | Advising     | Course Locations |                |                       |
| Stude              | nt Term                             | Table Ove              | rview                |                  |                      |        |                   |              |                  |                | Student<br>Master     |
| Year               |                                     | Term                   | State Enrollme       | nt Status        | State Classification | n      | High School Stude | nt Status    | Division         | Classification | Financial             |
| Year<br>Div<br>Cla | and Ten<br>vision for<br>assificati | n:<br>·/:<br>on for /: |                      |                  |                      |        | 1                 |              |                  |                | Student<br>Term Table |
| State              | Enrollm                             | ent Status:            |                      |                  |                      |        |                   |              | Required         | Made           |                       |
| State              | Classific                           | ation:                 | 13 Sopl              | nmore - at least | 30 credit hours      | ~      | Registration A    | reement:     |                  |                |                       |
| High               | School                              | Student Sta            | atus:                |                  |                      |        | Personal Inform   | nation Updat | e:               |                |                       |
| 🗆 S                | itudent i                           | an Inter-In            | nstitutional Visitii | ng Student this  | term                 |        |                   |              |                  |                |                       |

# FIELD #131: DEGREE INTENT

- Report field: 1-character code
  - Values: 2 = Degree-seeking, complete bachelor's degree at reporting institution,
    - 3 = Non-award or non-degree seeking, 4 = Degree-seeking, complete associate degree,
    - 5 = Degree-seeking, complete basic certificate,
    - 6 = Degree-seeking, complete bachelor's degree (or higher) at another institution after transfer,
    - 7 = Degree-seeking, complete Cert of Proficiency, 8 = Degree-seeking, complete Technical Cert,
    - 9 = Degree-seeking, but not an undergraduate, D = Diploma-seeking (BHCLR and JSN only)
- Snapshot Location: STRPT\_AR\_TERM\_STUDENT\_DATA.STUDENT\_INTENT / STUDENT DETAIL tab

• Database Source:

DEGREE\_HISTORY.STUD\_GEN\_INTENT for the ID where the current year/term census date is after the degree history entrance date and the census date is before the degree history exit date or the degree history exit date is empty.

• Desktop Location: Student Information window > Degree tab > Degree subtab > Student Intent

This value is mapped in the Institutional Reporting Definition window

| D #                                                                                                    | 1234 Madi                                                                               | son L Gearing |                                                                                  | Þ                                                                                                    |            |                                           |                                                                                |                                                                                                    |                                      |        |
|----------------------------------------------------------------------------------------------------|-----------------------------------------------------------------------------------------|---------------|----------------------------------------------------------------------------------|----------------------------------------------------------------------------------------------------|------------|-------------------------------------------|--------------------------------------------------------------------------------|----------------------------------------------------------------------------------------------------|--------------------------------------|--------|
| Name A                                                                                                    | ddress Biograp                                                                          | h Attribute   | Student                                                                          | Student Division                                                                                                    | Degree     | Residence Life                            | Advising                                                                       | Course Locations                                                                                                    |                                      |        |
| Degree 1 o<br>Division:<br>Major 1:<br>Major 2:<br>Honors:<br>Application 1<br>Date Confer<br>Degree Earr | 11<br>Current Degree<br>Degree:<br>Date: 00/00/0000<br>red: 00/00/0000<br>ed At: *LOCAL | Active        | Degree<br>Degree<br>Cu<br>Divisio<br>Degre<br>Place<br>OPE I<br>Date (<br>Studer | Leave of Absence<br>9 Summary<br>iment Degree 1<br>tive<br>n:<br>Eamed: LOCAL<br>0 of Place Eamed:<br>Conferred: 00/00/0<br>t's Intent: DO Do | Non-Degree | Seeking<br>nzabar J1 Admin<br>Transcripts | Degree<br>Entry I<br>Re-end<br>Expect<br>Withdu<br>Exit Du<br>Exit R<br>Exit R | e Dates 00/00/0<br>try Date: 00/00/0<br>ted Grad Year:<br>ted Grad Year:<br>awal Date: 00/00/0<br>ate: 00/00/0<br>eason:<br>int on Transcript | 0000<br>0000<br>0000<br>0000<br>0000 | : None |
|                                                                                                    |                                                                                         |               | Degree                                                                           | Programs Graduatio                                                                                                    | on Graduat | ion Stage                                 |                                                                                | Int on Transcript                                                                                                    |                                      |        |

# FIELD #132: ATTENDANCE STATUS

- Report field: 2-character code
- Values: FT = Full-time, PT = Part-time
- Snapshot Location: STRPT\_AR\_TERM\_STUDENT\_DATA.ATTENDANCE\_STATUS/ Student Detail tab
- Database Source: STUD\_TERM\_SUM\_DIV.PT\_FT\_STS
- Desktop Location: Student Inquiry window > Summaries tab > Division subtab > PT/FT Status

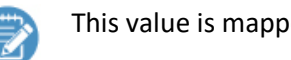

This value is mapped in the Institutional Reporting Definition window.

| 1 Student I | nquiry             |                 |               |                |                |               |                   |                       |   |                  |
|-------------|--------------------|-----------------|---------------|----------------|----------------|---------------|-------------------|-----------------------|---|------------------|
| ID #        | 4000 Albert        | Knighton        |               | 🚽 🔓            | Year: 2019     | Term: 1       | 0                 |                       |   | <u>U</u> ser     |
| Courses     | Summaries Sci      | hedule Dem      | iographic     | Residence      | Scholarship    |               |                   |                       |   |                  |
| Student T   | erm Summary by D   | ivision Record( | 5)            |                |                |               |                   |                       |   | Term             |
| PA Hrs Tra  | ansfer Qual Pts Tr | ansfer GPA Ho   | ours Enrolled | Acad Credit Li | abel Number Of | f Courses PT/ | FT Hours PT/FT St | atus Classification   | _ | Division         |
| 0.0000      | 0.00               | 0.0000          | 10.0          | 0 UG Credits   |                | 3             | 10.00 Part Time   |                       |   | Subterm Division |
|             |                    |                 |               |                |                |               | -                 |                       |   |                  |
| <           |                    |                 |               |                |                |               |                   |                       | > |                  |
| Student D   | vision Master Care | er Totals       |               |                |                |               |                   |                       |   |                  |
| Division    | Cr Hrs Atter       | npt Cr Hn       | s Earned      | Cr Hrs GPA     | Cr Qual Pts    | Cr GPA        | Transfer Earned   | Academic Credit Label |   |                  |
| CE          | (                  | 0.00            | 0.00          | 0.0000         | 0.00           | 0.0000        | 0                 | CE Credits            |   |                  |
| GR          | (                  | 0.00            | 0.00          | 0.0000         | 0.00           | 0.0000        | 0                 | GR Credits            |   |                  |
| U           | 3                  | 3.00            | 3.00          | 3.0000         | 12.00          | 4.0000        | 0                 | UG Credits            |   |                  |
|             |                    |                 |               |                |                |               |                   |                       |   |                  |
|             |                    |                 |               |                |                |               |                   |                       |   |                  |

# FIELD #134: TOTAL CREDIT HOURS

- Report field: 2-digits
- Snapshot Location: STRPT\_AR\_TERM\_STUDENT\_DATA.TOTAT\_CREDIT\_HOURS/ Student Detail tab
- Database Source:

Sum(STUDENT\_CRS\_HIST.CREDIT\_HRS) of qualifying courses in the term Qualifying courses: STUDENT\_CRS\_HIST.TRANSACTION\_STS in ('C', 'H') and STUDENT\_CRS\_HIST.CREDIT\_TYPE is not excluded and if On-schedule term, STUDENT\_CRS\_HIST.BEGIN\_DTE <= current term census date and if Off-schedule term, STUDENT\_CRS\_HIST.BEGIN\_DTE > prior term census date

# FIELD #136: TRANSFER FICE CODE

- Report field: 6-character code
- Snapshot Location: STRPT\_AR\_TERM\_STUDENT\_DATA.TRANSFER\_FICE\_CODE/ Student Detail tab
- Database Source:
  - If Enrollment Status is in ('03', '04', '05', '11') then
    - select ORG\_MASTER\_ORG\_CODE.ORG\_CDE
    - from ORG\_MASTER\_ORG\_CODE
    - join ORG\_MASTER on ORG\_MASTER.ID\_NUM = ORG\_MASTER\_ORG\_CODE.ID\_NUM
    - join STUDENT\_MASTER on STUDENT\_MASTER.PREV\_COLLEGE\_CDE = ORG\_MASTER.ORG\_CDE where ORG\_MASTER\_ORG\_CODE.ORG\_CDE\_TYPE = 'FICE'
- Desktop Location: Student Information window > Student tab > Previous College

| J1 Student Information                                                                                                    |                                                                                                    |                                                                                                    |
|----------------------------------------------------------------------------------------------------|----------------------------------------------------------------------------------------------------|----------------------------------------------------------------------------------------------------|
| ID # 501 Lee Suggs                                                                                                    |                                                                                                    | Extension User                                                                                                    |
| Name Address Biograph Attribute Student                                                                                                    | Student Division Degree Residence Life Advising Course Loca                                                                                                    | ations                                                                                                    |
| Division Current: U Undergraduate Group: Entrance Year: Term: Student's Groups Group Reg: Tel/Web: Cluster: FIRSTTIMEHS First Time High School S Registration/Transcript Holds AR Hold: AR Hold: Hold 2: Hold 3: Hold 4: Hold 5: Hold 6: Term Update Information Honors: Academic Standing: Class: | Other Student Information       Pat T         Student has notified the institution of his/her refusal       Most F         Location:       Pat T         Address:       Pat T         Residency:       Pat T         District:       Pat T         Employment:       Student ID:         Student ID:       Image: Student ID:         Pat ID:       Image: Student ID:         Actress:       Image: Student ID:         Test ID:       Image: Student ID:         Accepted       Image: Student ID:         Previous College For Scholarship       Image: Student         College Attendance       Wthdiding: Student         College Attendance       Wthdiding: Student         Image: Madison Univerity       Image: Student | ime/Full Time   Recent Yr/Tim:   // d Status:   // UG Credits:   // UG Credits:   // UG Cr |

#### FIELD #142: GENDER

- Report field: 1-character code
- Values: M = Male, F = Female, U = Unknown/Not Reported
- Snapshot Location: IR\_STRPT\_STUDENT\_DATA.GENDER / Student tab
- Database Source: BIOGRAPH\_MASTER.GENDER
   Translate using 'AR Arkansas ADHE SIS Reports' / 'Private Institutions' / 'Student' /'Gender'
- Desktop Location: Student Information window > Biograph tab > Master subtab > Gender

This value is mapped in the Institutional Reporting Definition window.

| 11 Stude | ent Informa   | ation          |           |          |                  |               |              |        |                     |                  |      |
|----------|---------------|----------------|-----------|----------|------------------|---------------|--------------|--------|---------------------|------------------|------|
| ID #     | ł             | 831 Susan Sr   | nith III  |          | 🔒 🔒              |               |              |        |                     |                  | User |
| Name     | Address       | Biograph       | Attribute | Student  | Student Division | Degree        | Residence    | e Life | Advising            | Course Locations |      |
|          |               |                |           |          |                  |               |              | Biogra | aph History         |                  |      |
| Pers     | ional Informa | ation -Last Up | odate: 01 | /03/2013 |                  |               |              | ^      | Master              |                  |      |
| SSN:     |               | 123-45-0       | 6789      | This SS  | N Is Private     | SSN Ve        | rified?      | SSN    | Ethnic/             |                  |      |
| Birth [  | Date:         | 03/01/19       | 05        |          |                  | Birth City:   |              |        | Race                |                  |      |
| Gend     | er:           | F Femal        | e         |          |                  | Birth State:  |              |        | Military<br>Service |                  |      |
| Citizer  | nship Status  | : Unknown      | 1         |          |                  | Birth Countr  | y:           | _      | Tribal              |                  |      |
| Citizer  | n of:         |                |           |          |                  | Religion:     |              |        |                     |                  |      |
| Visa 1   | Туре:         |                |           |          |                  | Marital State | JS:          |        |                     |                  |      |
| Perma    | anent Resid   | ent Status Da  | te:       | 0        | 0/00/0000        | Individu      | al Is Deceas | ed     |                     | and the second   |      |

# FIELD #143: DATE OF BIRTH

- Report field: 8-digit code in format MMDDYYYY (Birth Date of June 12, 1990 =06121990)
- Snapshot Location: IR\_STRPT\_STUDENT\_DATA.BIRTH\_DATE / Student tab
- Database Location: BIOGRAPH\_MASTER.BIRTH\_DTE
- Desktop Location: Student Information window > Biograph tab > Master subtab > Birth Date

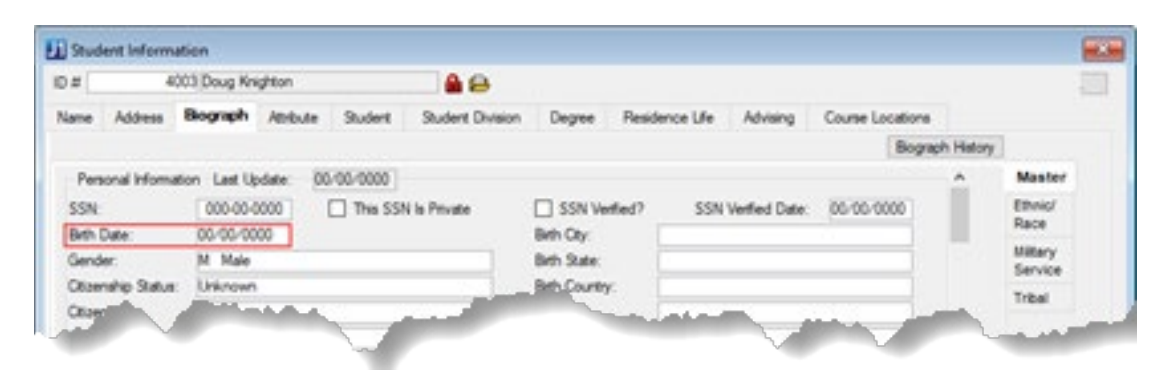

# FIELD #151: NON-RESIDENT ALIEN / NON-U.S. RESIDENT

- Report field: 1-digit code
- Values: Y = Yes, student is non-resident alien, N = No, student is US resident
- Snapshot Location: IR\_STRPT\_STUDENT\_DATA.CITIZENSHIP\_STATUS / Student tab
- Database Source: BIOGRAPH\_MASTER.CITIZENSHIP\_STS If BIOGRAPH\_MASTER.CITIZENSHIP\_STS = 'N' then 'Y' else 'N'
- Desktop Location: Student Information window > Biograph tab > Master subtab > Citizenship Status

| J1 Student Inform         | ation                                         |           |                  |                             |             |         |                |                  |        |                     |
|---------------------------|-----------------------------------------------|-----------|------------------|-----------------------------|-------------|---------|----------------|------------------|--------|---------------------|
| ID # 4                    | 000 Albert Knighton                           |           | 🔤 🔒              |                             |             |         |                |                  |        |                     |
| Name Address              | Biograph Attribute                            | Student   | Student Division | Degree                      | Residen     | ce Life | Advising       | Course Locations | 8      |                     |
|                           |                                               |           |                  |                             |             |         |                |                  | Biogra | aph <u>H</u> istory |
| Personal Inform           | ation Last Update: 0                          | 0/00/0000 |                  |                             |             |         |                |                  |        | Master              |
| SSN:                      | 123-52-1404                                   | This SSN  | I Is Private     | SSN Ve                      | ified?      | SSN     | Verified Date: | 00/00/0000       |        | Ethnic/<br>Race     |
| Birth Date:<br>Gender:    | 01/14/2004<br>M Male                          |           |                  | Birth City:<br>Birth State: |             |         |                |                  |        | Military            |
| Citizenship Status        | : Unknown                                     |           | TX.              | Birth Country               | r. 🗌        |         |                |                  |        | Jervice<br>The      |
| Citizen of:<br>Visa Type: | Unknown<br>Citizen of US<br>Nonresident Alien |           |                  | Religion:<br>Marital Statu  | IS:         |         |                |                  |        | Tribal              |
| Permanent Resid           | ent Resident Alien                            |           |                  |                             | al Is Decea | ased    | Death Date     | e: 00/00/0000    |        |                     |

# FIELD #152: HISPANIC ETHNICITY

- Report field: 1-character code
- Values: Y = Yes, N = No, U = Unknown
- Snapshot Location: IR\_STRPT\_STUDENT\_DATA.ETHNIC\_ORIGIN / Student tab
- Database Source: ETHNIC\_REPORT\_DTL.ETHNIC\_RPT\_DEF\_NUM Translate using 'AR Arkansas ADHE SIS Reports' / 'Private Institutions' / 'Student' /'Ethnicity'
- Desktop Location: Student Information window > Biograph tab > Ethnic/Race subtab > Ethnic

| J1 Stud | ent Inform | ation        |           |         |                    |            |        |                                  |             |                  |          |
|---------|------------|--------------|-----------|---------|--------------------|------------|--------|----------------------------------|-------------|------------------|----------|
| ID #    |            | 501 Lee Sugg | js        |         | 🔒 🔒                |            |        |                                  |             |                  |          |
| Name    | Address    | Biograph     | Attribute | Student | Student Division   | Degree     | Reside | ence Life                        | Advising    | Course Locations |          |
|         |            |              |           |         |                    |            |        |                                  |             |                  |          |
|         |            |              |           | Select  | ted Record         | Co         | mment  |                                  |             |                  | Master   |
|         |            |              |           | Date:   | 03/30/2021 11:07:3 | 35 AM      |        |                                  |             |                  | Ethnic/  |
|         |            |              |           | Job:    | Seil Nepoiteu      |            |        |                                  |             |                  | Military |
|         |            |              |           | IPEDS   | 0 IPEDs value not  | calculated |        |                                  |             |                  | Service  |
|         |            |              |           | Ethnic  |                    |            |        | Race                             |             |                  | Tribal   |
|         |            |              |           |         | spanic/Latino      |            |        | American Indian or Alaska Native |             |                  |          |
|         |            |              |           | Cu 🗹    | ban                |            |        |                                  | nerokee     |                  |          |
|         |            |              |           | Me      | exican             |            |        | M                                | ngo         |                  |          |
|         |            |              |           | Pu      | erto Rican         |            |        |                                  | glala Sioux |                  |          |
|         |            |              |           | So So   | uth American       |            |        | Asiar                            | n           |                  |          |
|         |            |              |           |         |                    |            |        | Ja                               | panese      |                  |          |
|         |            |              |           |         |                    |            |        | Ka                               | orean       |                  |          |

# FIELD #153: ASIAN

- Report field: 1-character code
- Values: Y = Yes, N = No, U = Unknown
- Snapshot Location: IR\_STRPT\_STUDENT\_DATA.ASIAN / Student tab
- Database Source: RACE\_REPORT\_DTL.RACE\_RPT\_DEF\_NUM where RACE\_RPT\_DEF\_NUM = -2
- Desktop Location: Student Information window > Biograph tab > Ethnic/Race subtab > Asian

# FIELD #154: BLACK

- Report field: 1-character code
- Values: Y = Yes, N = No, U = Unknown
- Snapshot Location: IR\_STRPT\_STUDENT\_DATA.BLACK\_OR\_AFRICAN\_AMERICAN / Student tab
- Database Source: RACE\_REPORT\_DTL.RACE\_RPT\_DEF\_NUM where RACE\_RPT\_DEF\_NUM = -3
- Desktop Location: Student Information window > Biograph tab > Ethnic/Race subtab > Black or African-American

# FIELD #155: AMERICAN INDIAN

- Report field: 1-character code
- Values: Y = Yes, N = No, U = Unknown
- Snapshot Location: IR\_STRPT\_STUDENT\_DATA.AMERICAN\_INDIAN\_OR\_ALASKAN\_NATIVE / **Student** tab
- Database Source: RACE\_REPORT\_DTL.RACE\_RPT\_DEF\_NUM where RACE\_RPT\_DEF\_NUM = -1
- Desktop Location: Student Information window > Biograph tab > Ethnic/Race subtab > American Indian or Alaskan Native

# FIELD #156: WHITE

- Report field: 1-character code
- Values: Y = Yes, N = No, U = Unknown
- Snapshot Location: IR\_STRPT\_STUDENT\_DATA.WHITE / Student tab
- Database Source: RACE\_REPORT\_DTL.RACE\_RPT\_DEF\_NUM where RACE\_RPT\_DEF\_NUM = -5
- Desktop Location: Student Information window > Biograph tab > Ethnic/Race subtab > White

# FIELD #157: NATIVE HAWAIIAN

- Report field: 1-character code
- Values: Y = Yes, N = No, U = Unknown
- Snapshot Location: IR\_STRPT\_STUDENT\_DATA.NATIVE\_HAWAIIAN\_PACIFIC\_ISLANDER / Student tab
- Database Source: RACE\_REPORT\_DTL.RACE\_RPT\_DEF\_NUM where RACE\_RPT\_DEF\_NUM = -4
- Desktop Location: Student Information window > Biograph tab > Ethnic/Race subtab > Native Hawaiian or Other Pacific Islander

# FIELD #158: STUDENT CONFIDENTIALITY FLAG

- Report field: 1-character code
- Values: 2 = refusal to have "directory information" disclosed, (*blank*) = allow to have "directory information" disclosed
- Snapshot Location: STRPT\_AR\_TERM\_STUDENT\_DATA.NON\_DISCLOSURE / STUDENT DETAIL tab
- Database Source: If NAME\_MASTER.IS\_FERPA\_RESTRICTED = 'Y' THEN '2' else '0'
- Desktop Location: Student Information window > Name tab > FERPA Restricted

| t                | 501 Lee Sug | gs        |         | 🔒 🕒              |        |                |          |                |              | User. |
|------------------|-------------|-----------|---------|------------------|--------|----------------|----------|----------------|--------------|-------|
| me Address       | Biograph    | Attribute | Student | Student Division | Degree | Residence Life | Advising | Course Locatio | ns           |       |
|                  |             |           |         |                  |        |                |          |                | Name History | (     |
| Campus Name      | _           |           |         |                  |        | 1              | Name     | Usage          |              |       |
| Name:            | Suggs       |           |         | Lee              |        |                | Candid   | ate: Employe   | e: 🗹         |       |
| Name Information | ۱           |           |         |                  |        |                | Studen   | t: 🗹 Faculty:  |              |       |
| Birth Name:      |             |           |         | Prefix:          |        |                | Alumni   | : Advisor:     |              |       |
| Preferred Name:  |             |           |         | Suffix:          |        |                |          |                |              |       |
| Nickname:        |             |           |         | Joint Prefix:    |        |                |          |                |              |       |
| Title:           |             |           |         | Type:            |        | Private        |          |                |              |       |
| Status:          |             |           |         | Format:          |        |                |          |                |              |       |
| Addresses        |             |           |         |                  |        |                |          |                |              |       |
| Current:         |             |           |         |                  |        |                |          |                |              |       |
|                  |             |           |         |                  |        |                |          |                |              |       |
| Other Details    |             |           |         |                  |        |                |          |                |              |       |
| Source:          |             |           |         | Owner:           |        |                |          |                |              |       |
| Confirmed On:    | 03/29/202   | 1         |         | Stop All Mail    |        |                |          |                |              |       |
| Den On Web       | M-L         |           |         |                  | data d |                |          |                |              |       |
| Snow On Web:     | vveb        |           |         | ✓] FERPA Rest    | nctea  |                |          |                |              |       |
| Third Party ID — |             |           |         |                  |        |                |          |                |              |       |

# ONE Help Hub Feedback

**Jenzabar**<sup>®</sup>

# Help the help!

Your suggestions are important to us and help us constantly improve our help products. Please contact us with any recommendations, issues, and feature requests you may have for the J1 Desktop, J1 Web, and Campus Portal help products.

> Take our survey: <u>www.research.net/r/PDHELPHUB</u> Send us an email: <u>PDHELPHUB@jenzabar.com</u> Find our stuff: www.myjenzabar.net